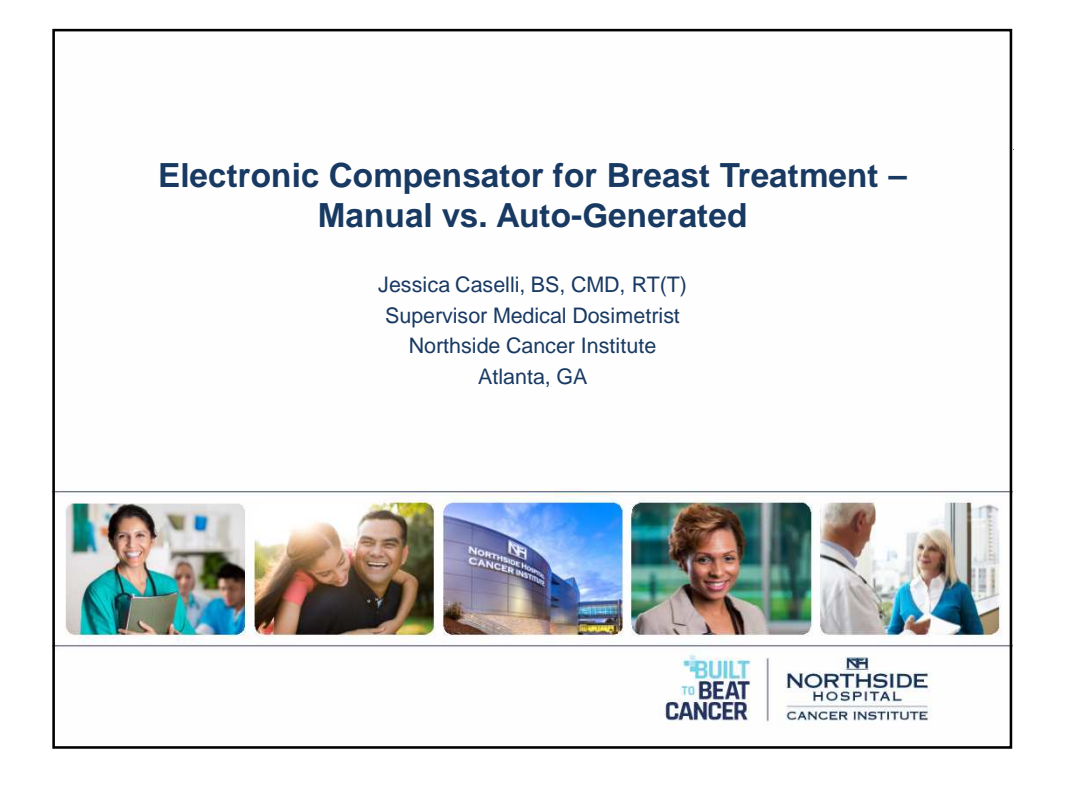

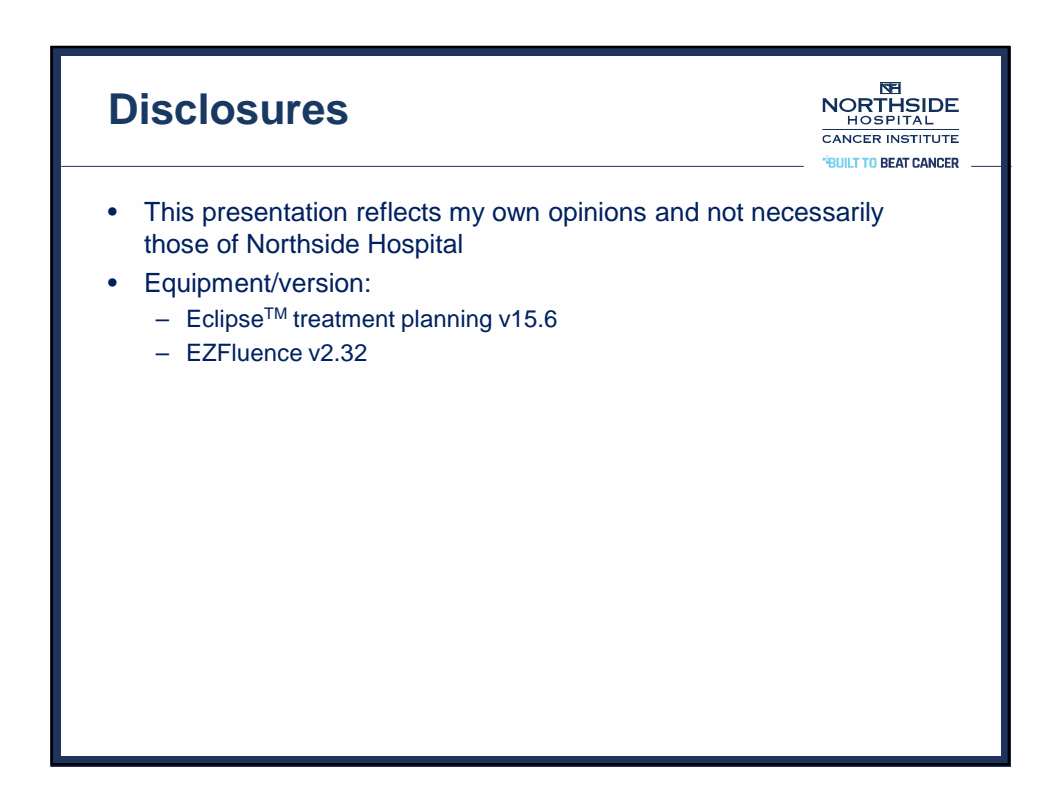

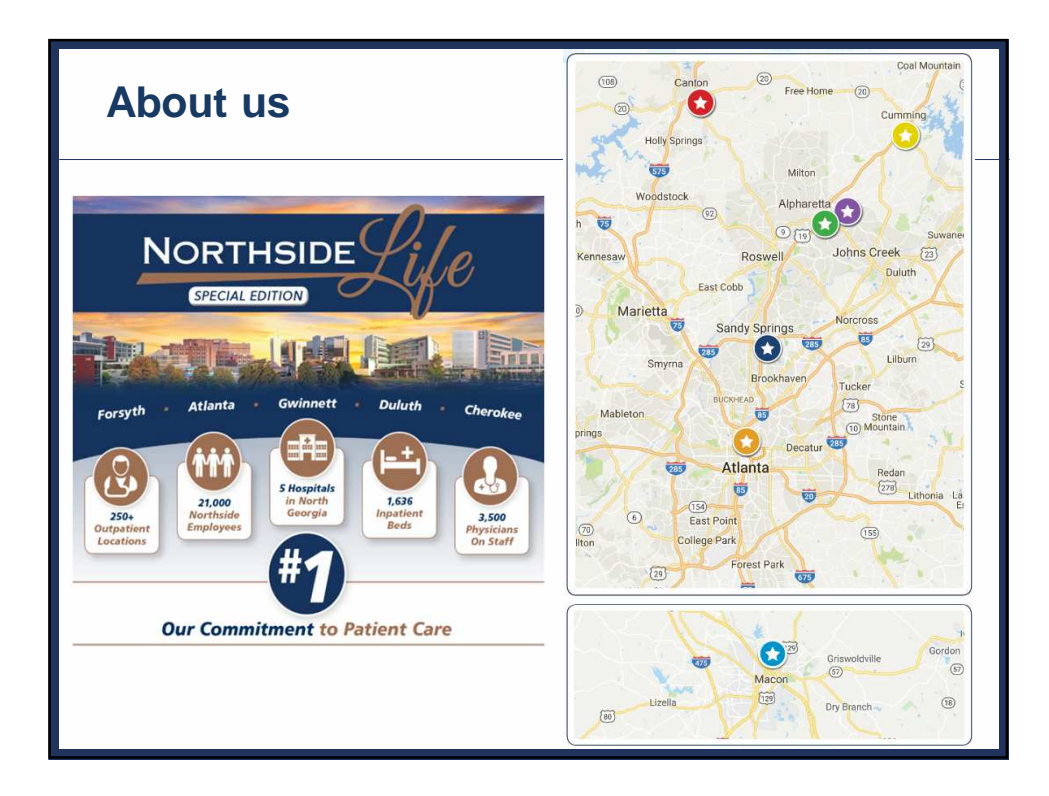

| Outline                                                                                                    |   |
|----------------------------------------------------------------------------------------------------|---|
| <ul> <li>What is electronic compensation (eComp)</li> <li>Manual creation of eComp plans</li> <li>Automatic generation of eComp via EZFluence</li> <li>Tips and tricks</li> <li>Case studies</li> </ul> |   |
|                                                                                                    | 4 |

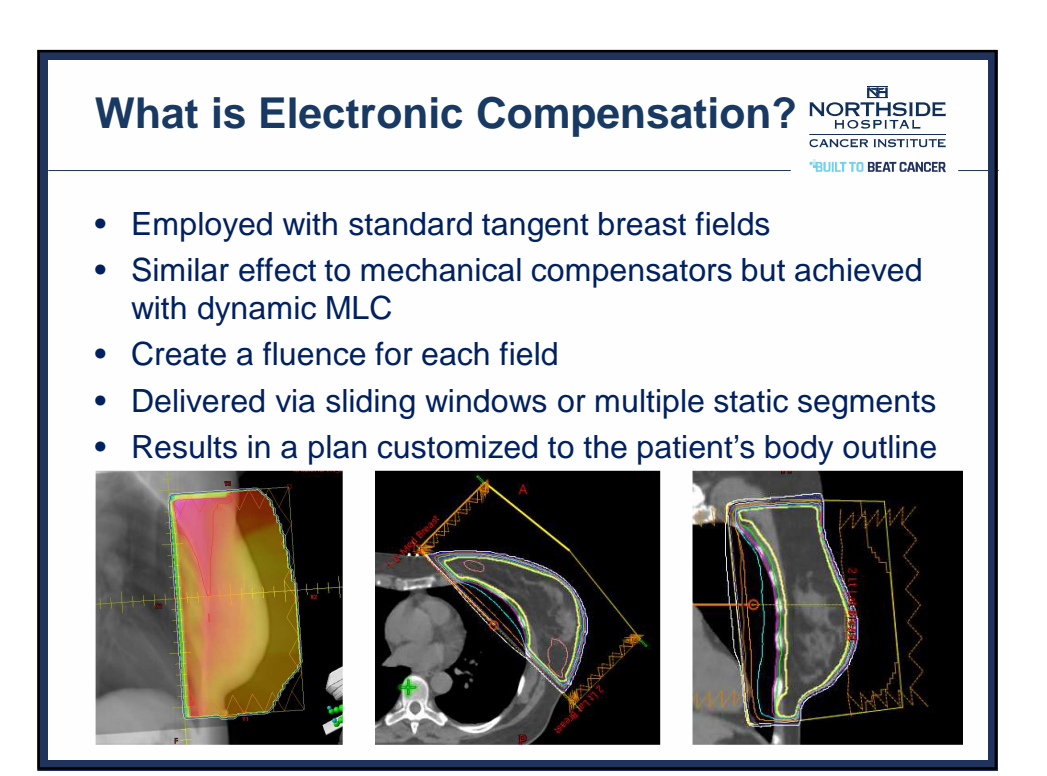

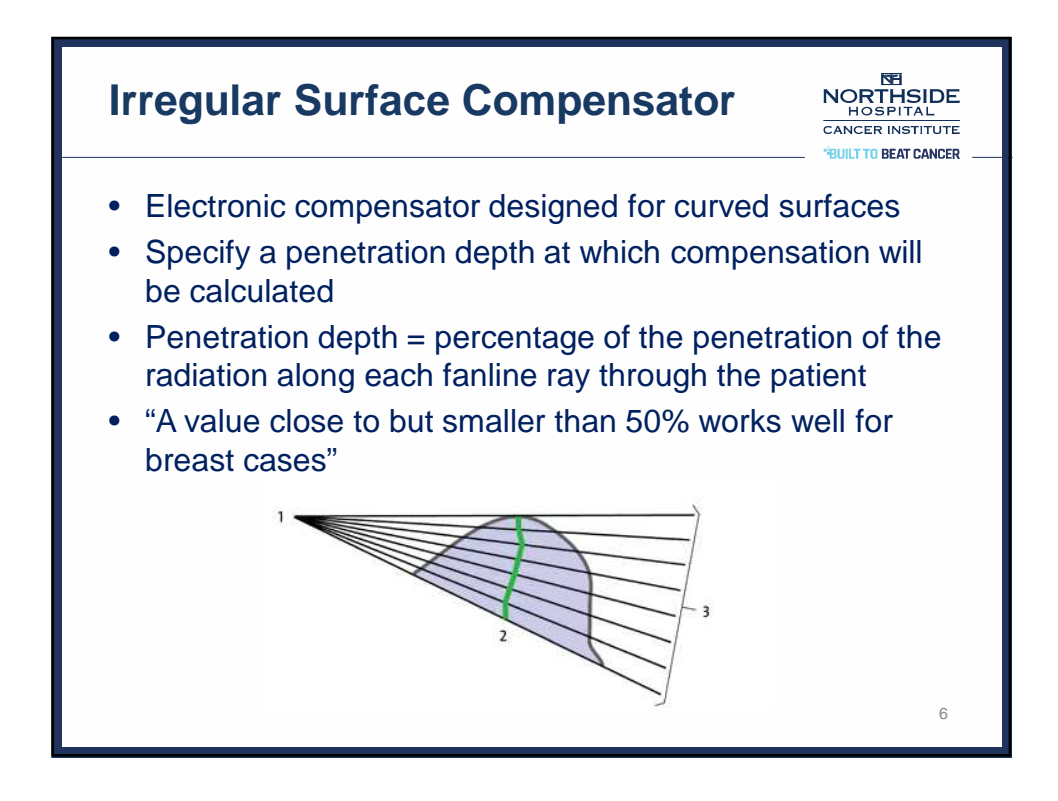

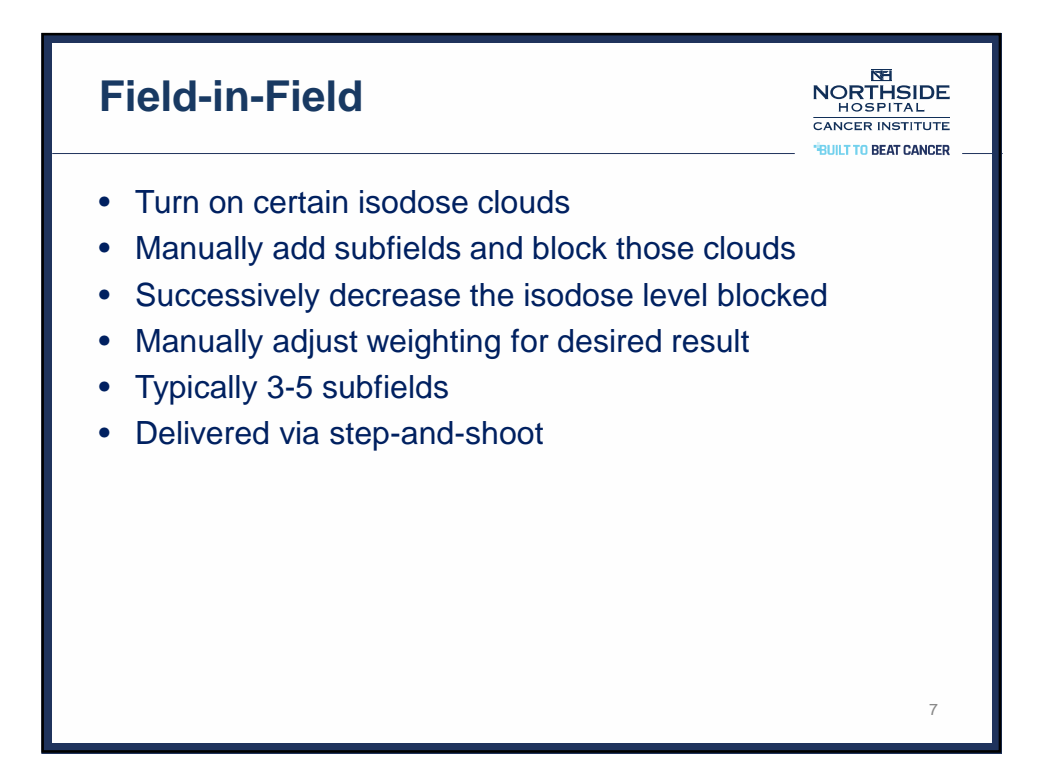

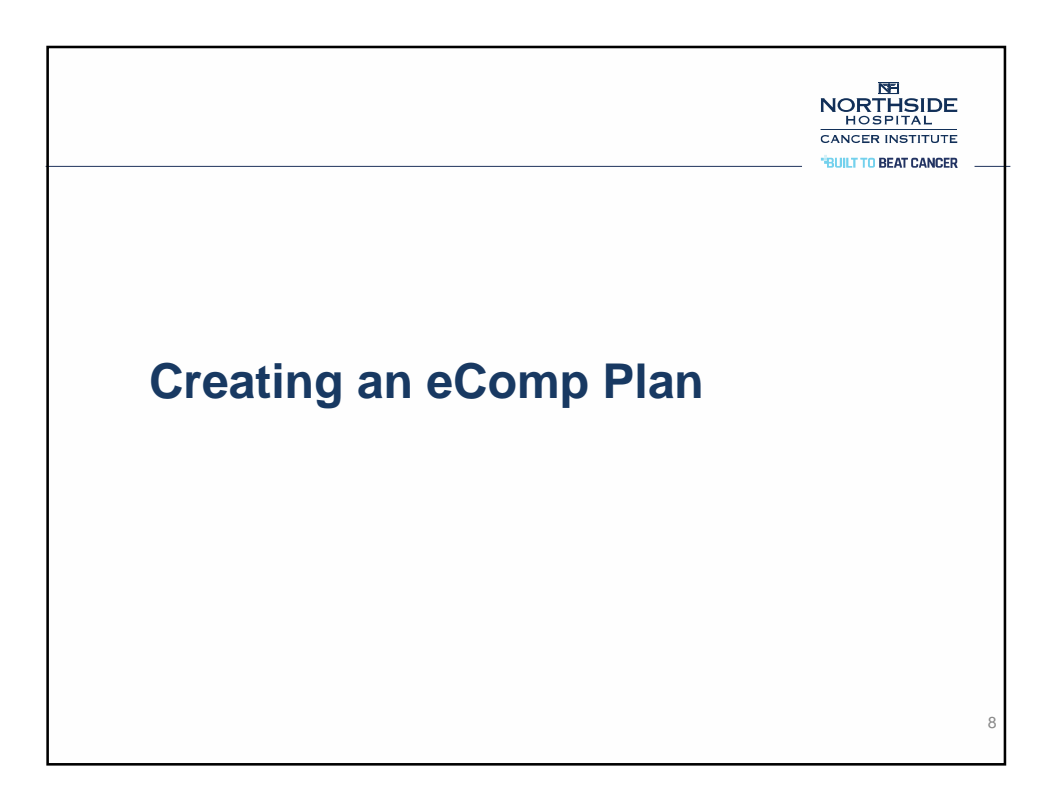

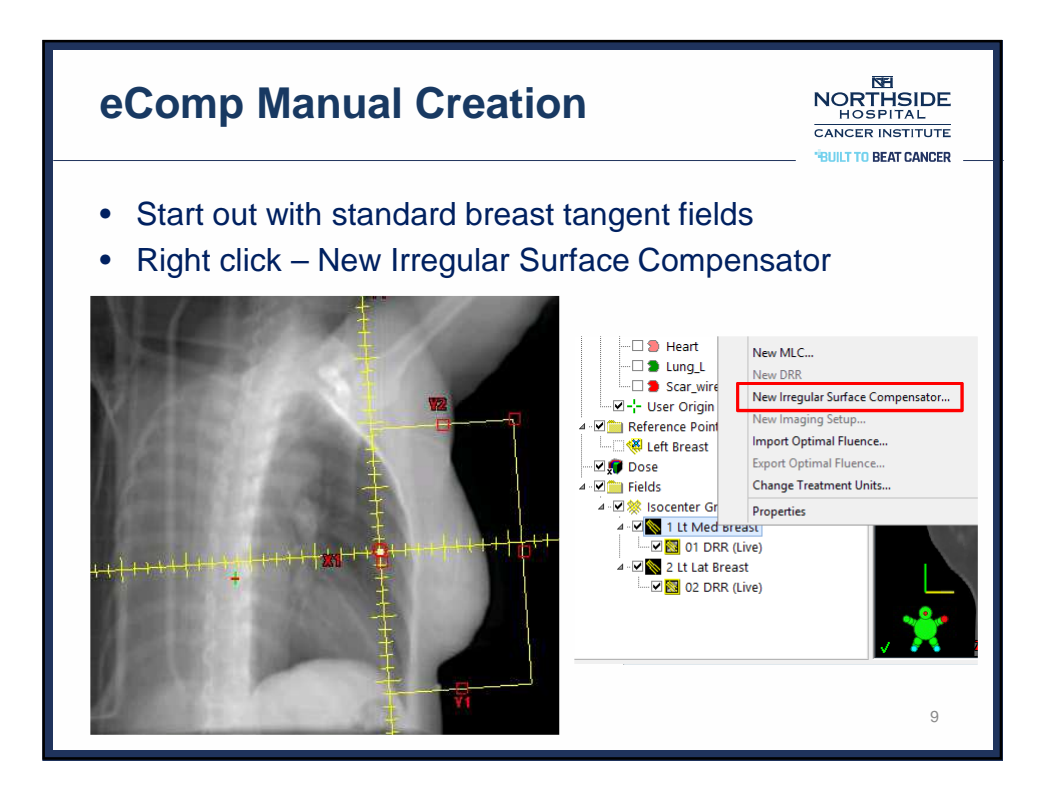

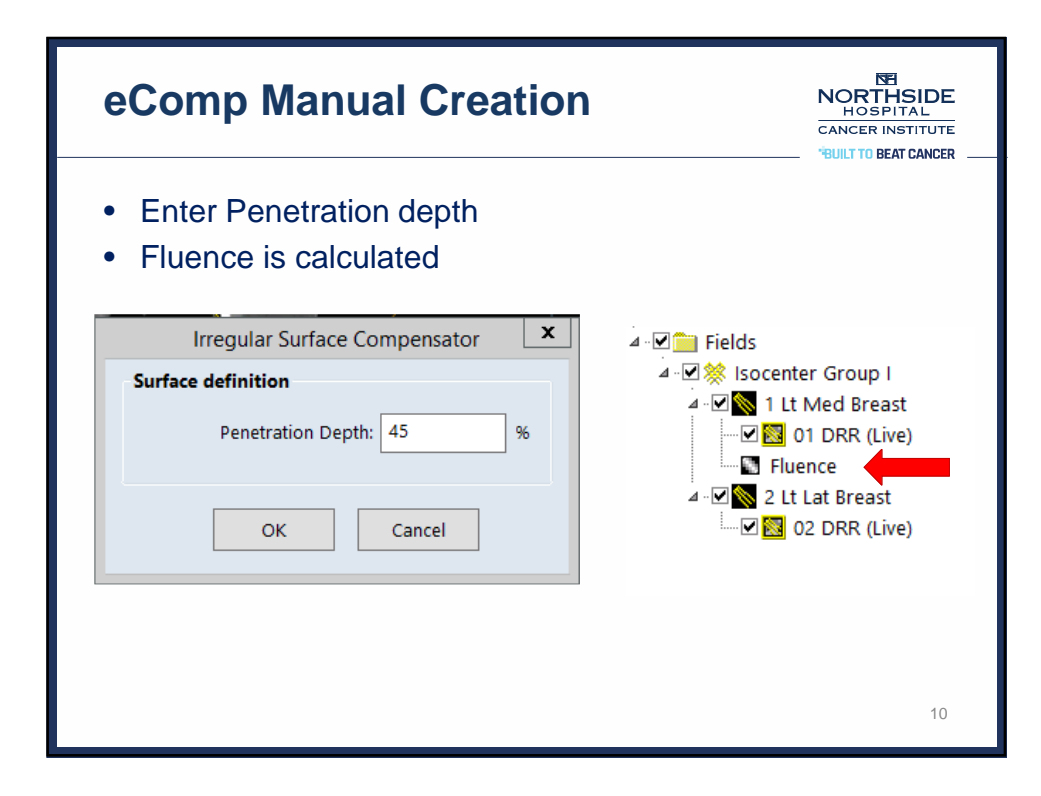

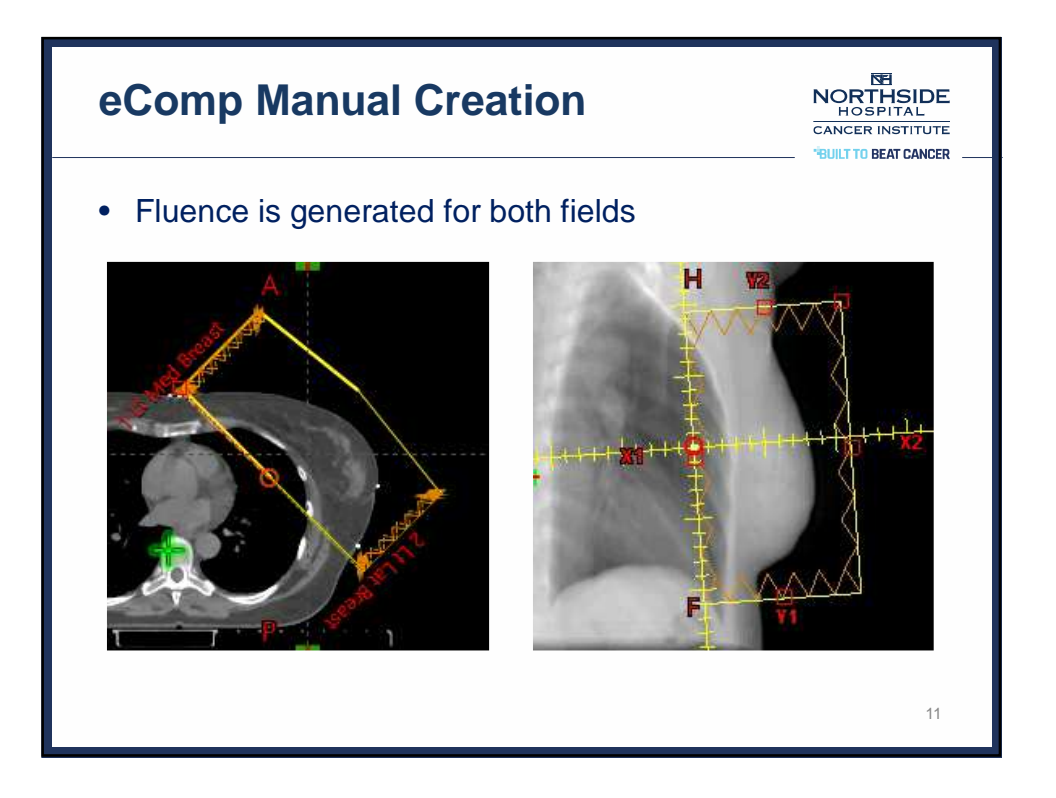

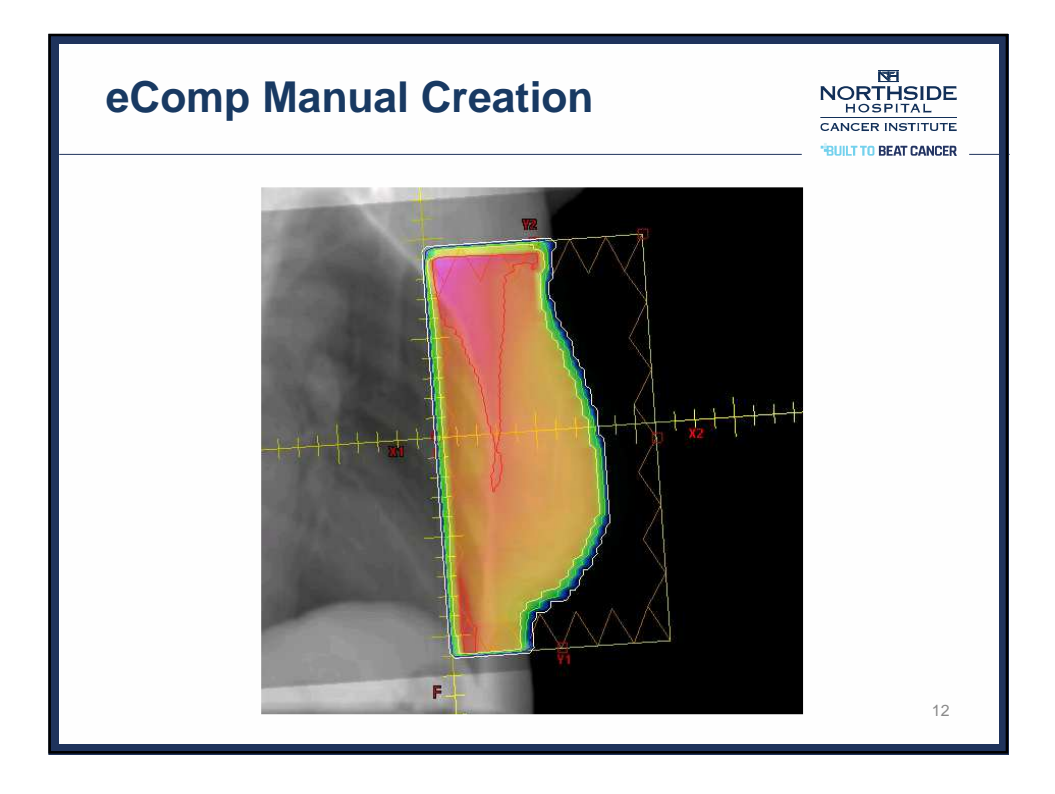

6

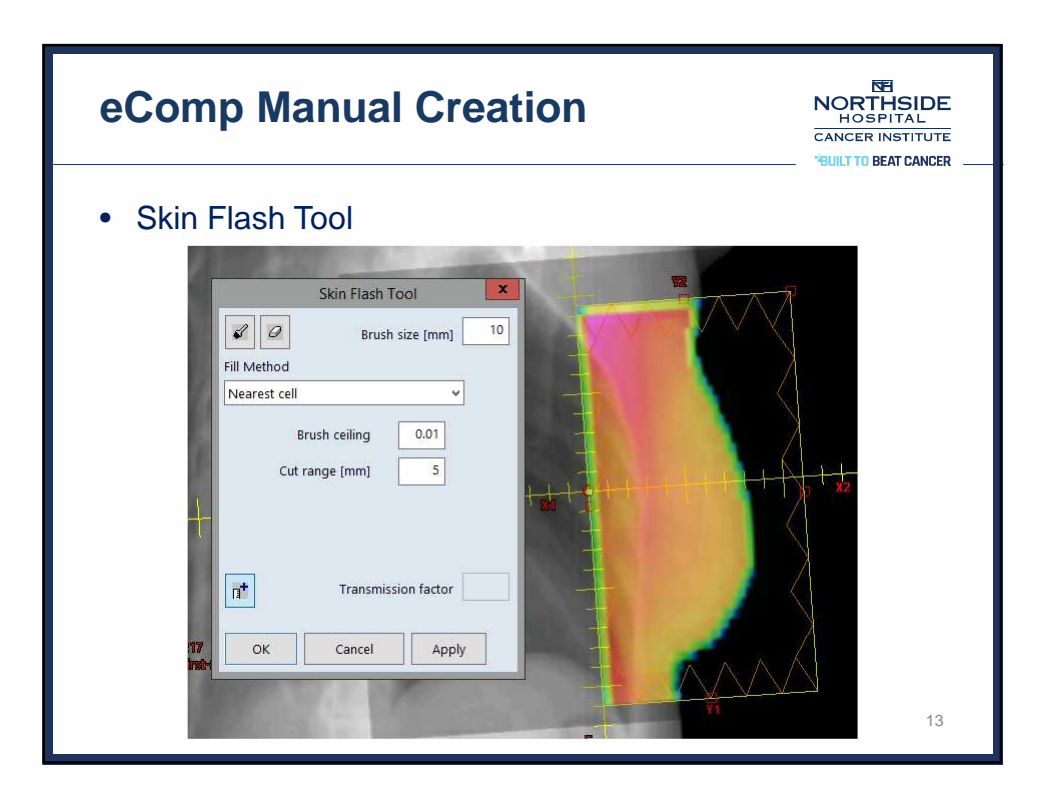

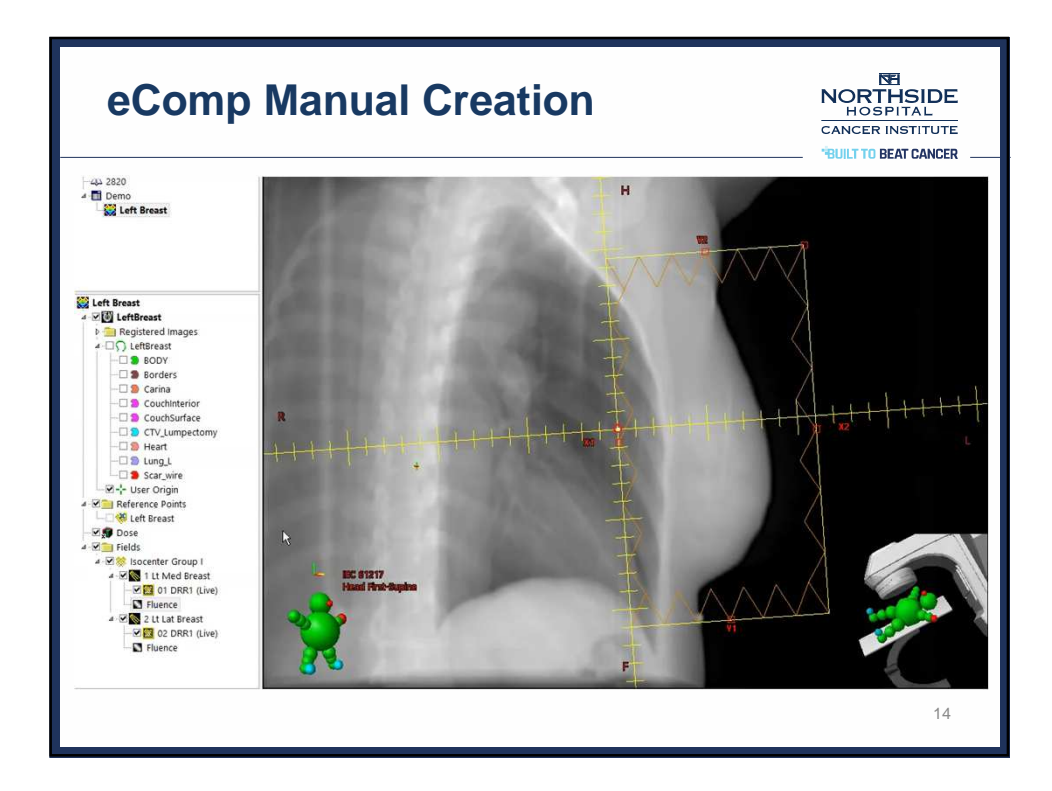

| eCom                                                  | NORTHSIDE<br>HOSPITAL<br>CANCER INSTITUTE |                             |                  |            |    |  |  |
|-------------------------------------------------------|-------------------------------------------|-----------------------------|------------------|------------|----|--|--|
| Calculate plan                                        |                                           |                             |                  |            |    |  |  |
| Varian Leaf Motion Calculator (LMCV) Delivery Options |                                           |                             |                  |            |    |  |  |
|                                                       | Delivery Type<br>Select delivery type     | and options for each field: |                  |            |    |  |  |
|                                                       |                                           | Delivery Method             | Intensity Levels | Fixed Jaws | ~  |  |  |
|                                                       | All Fields                                | Sliding Window              |                  | V          |    |  |  |
|                                                       | 1 Lt Med Breast                           | Sliding Window              |                  | ~          |    |  |  |
|                                                       | 2 Lt Lat Breast                           | Sliding Window              |                  | V          |    |  |  |
|                                                       | Select delivery type                      | for all fields:             | tatic Segments   | None       |    |  |  |
|                                                       |                                           |                             | ОК               | Cancel     |    |  |  |
| -                                                     |                                           |                             |                  |            | 15 |  |  |

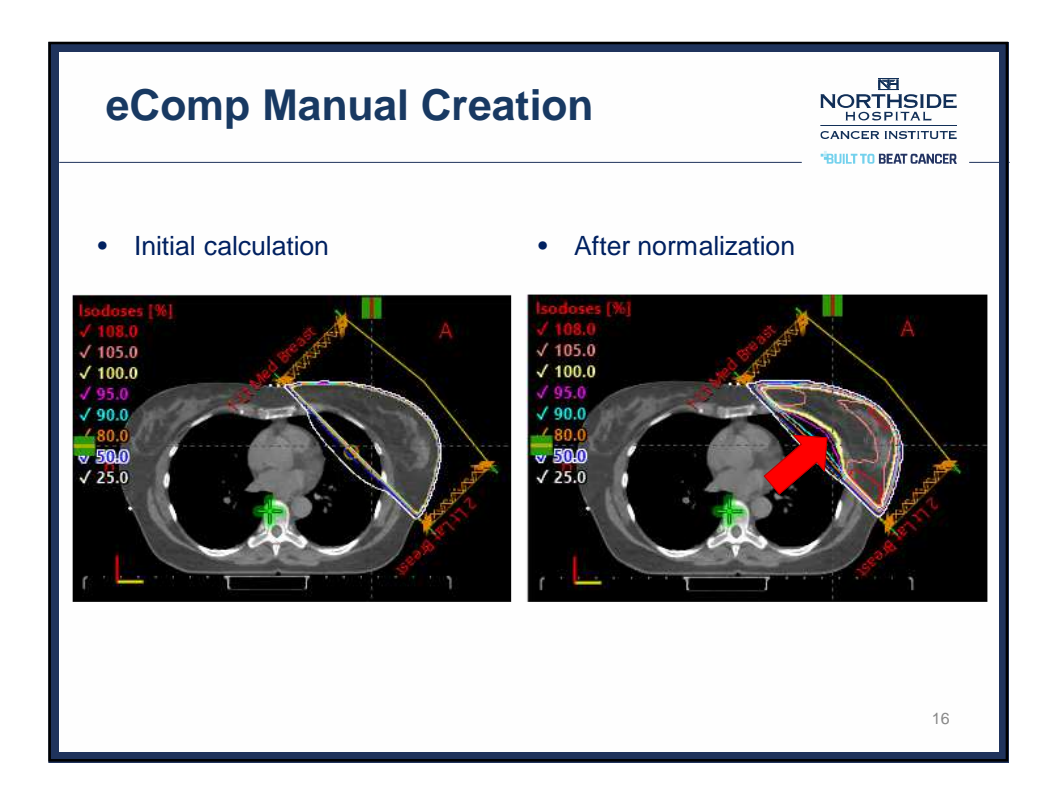

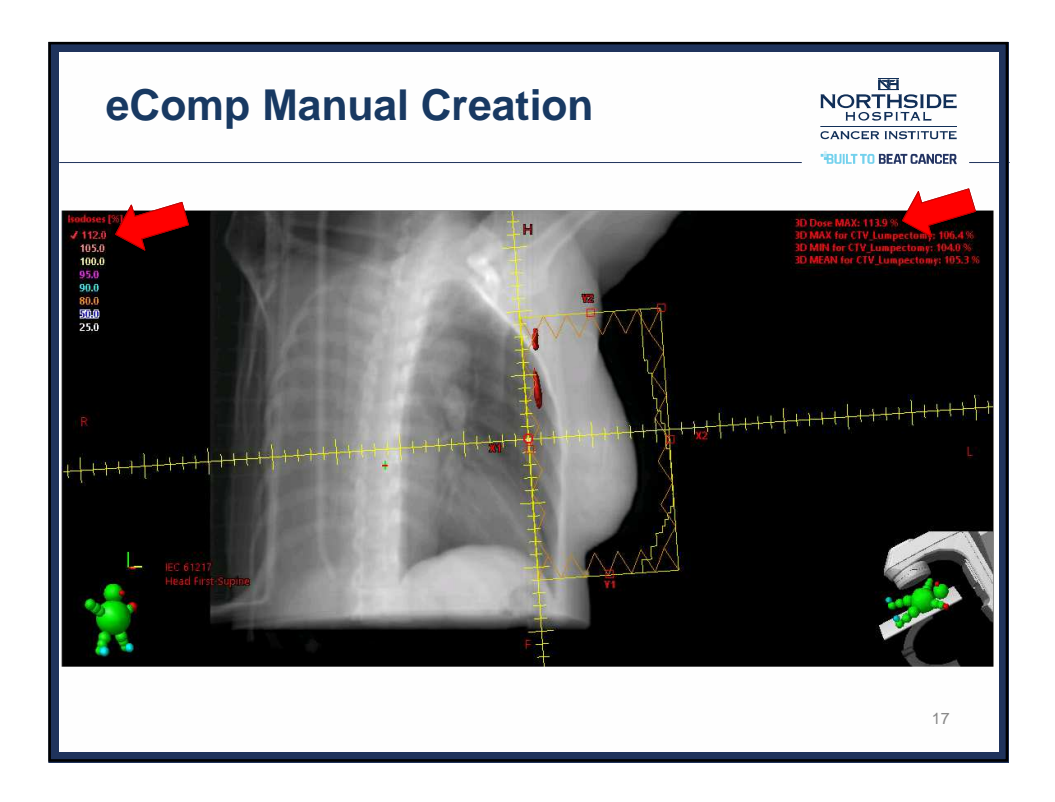

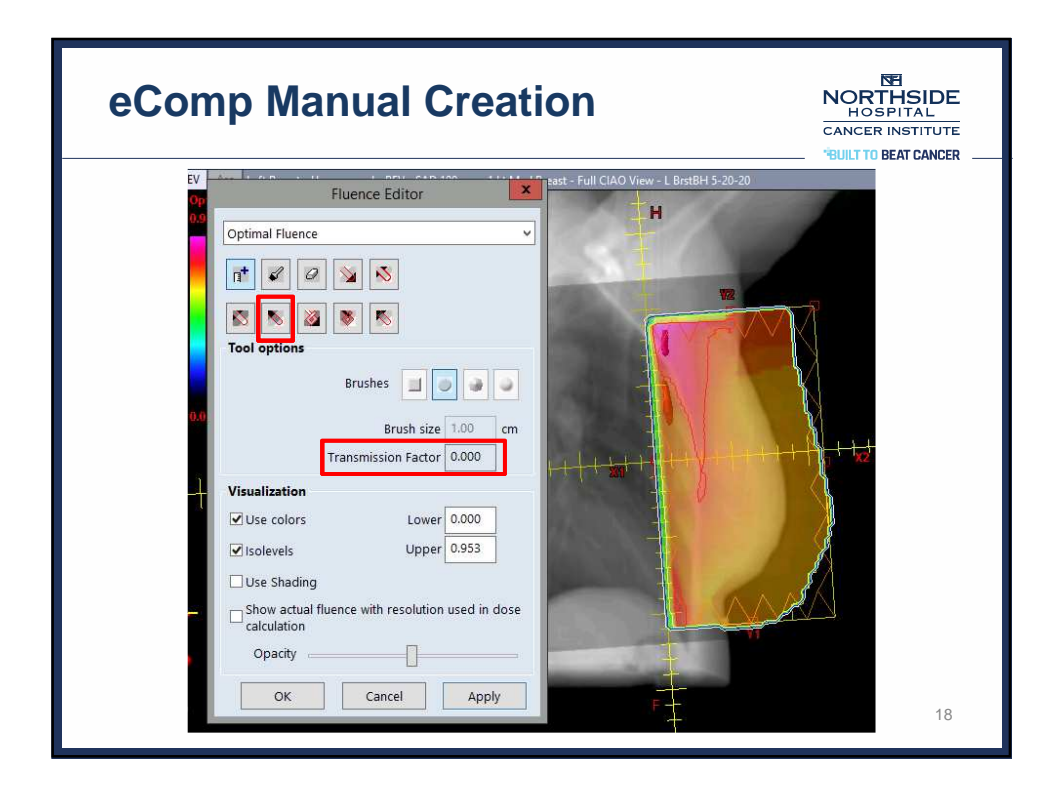

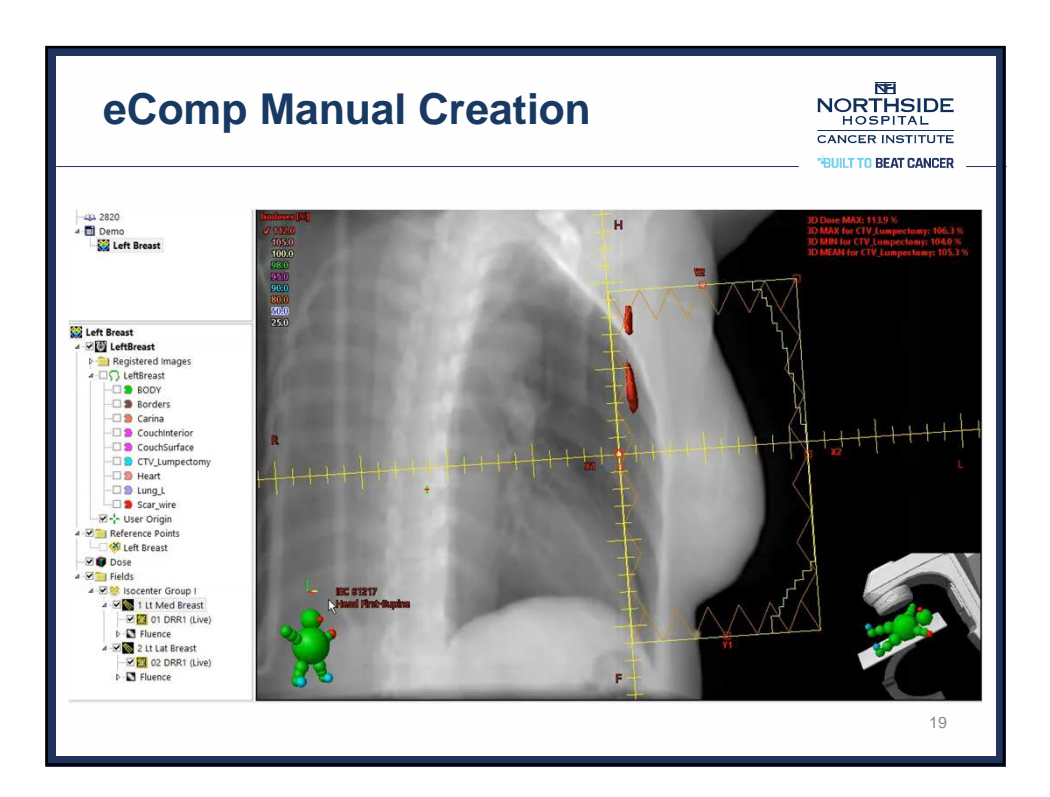

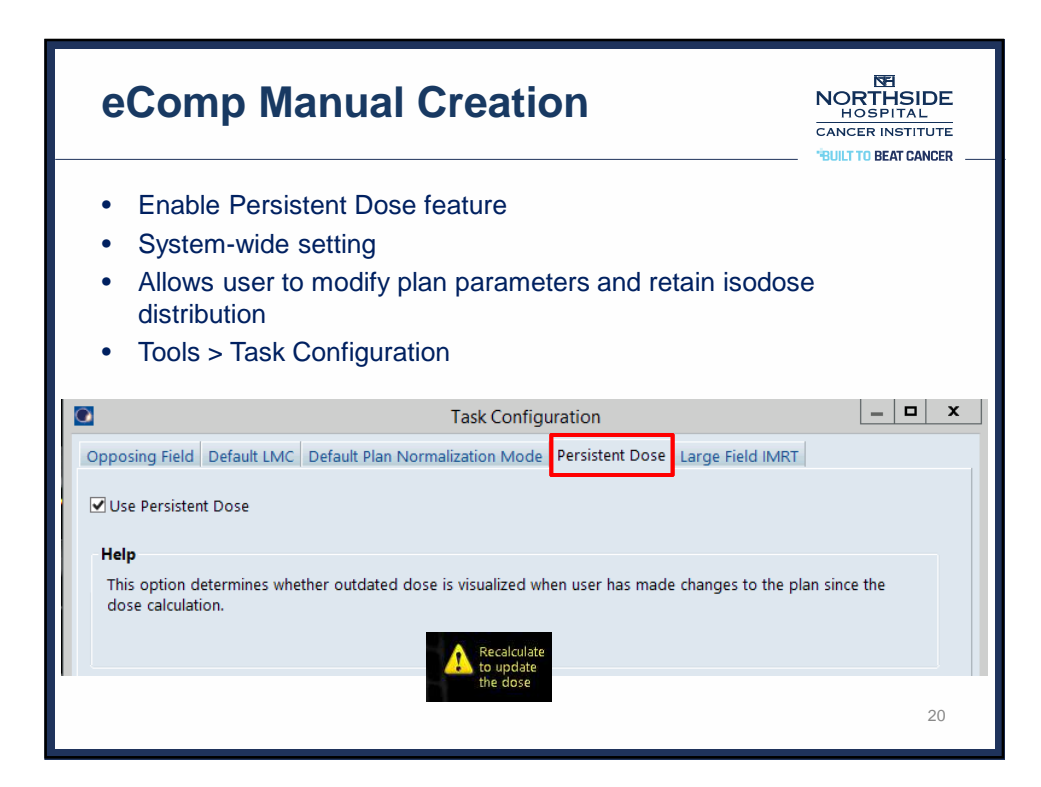

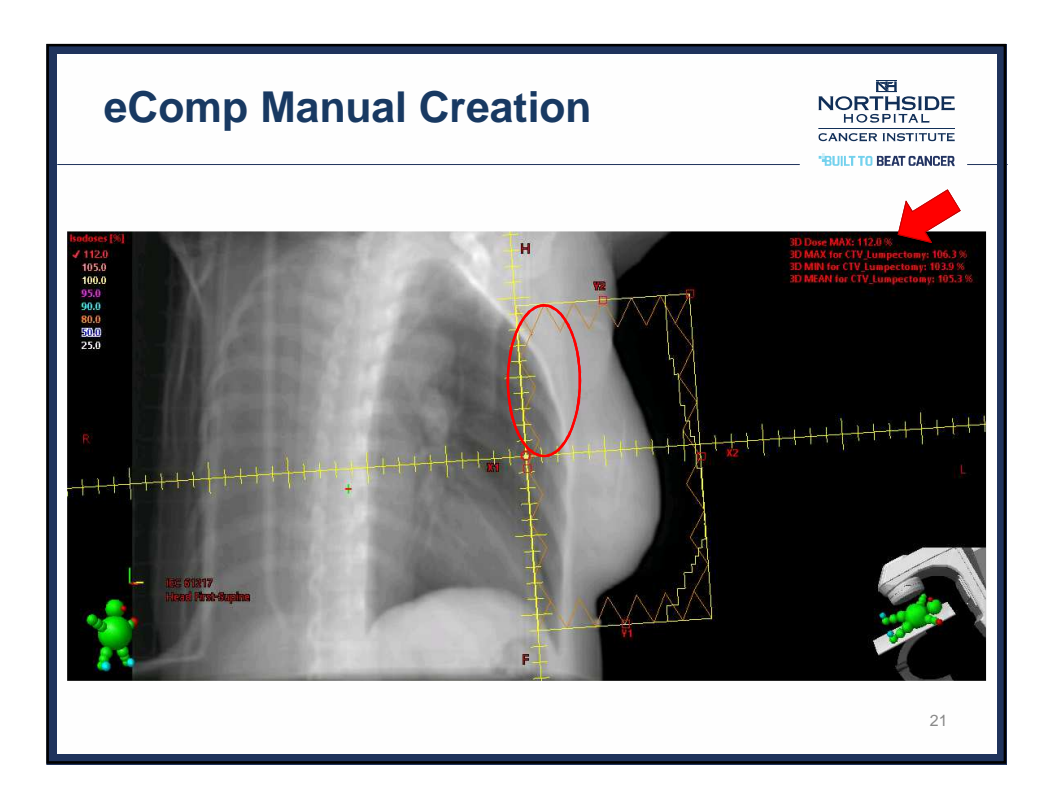

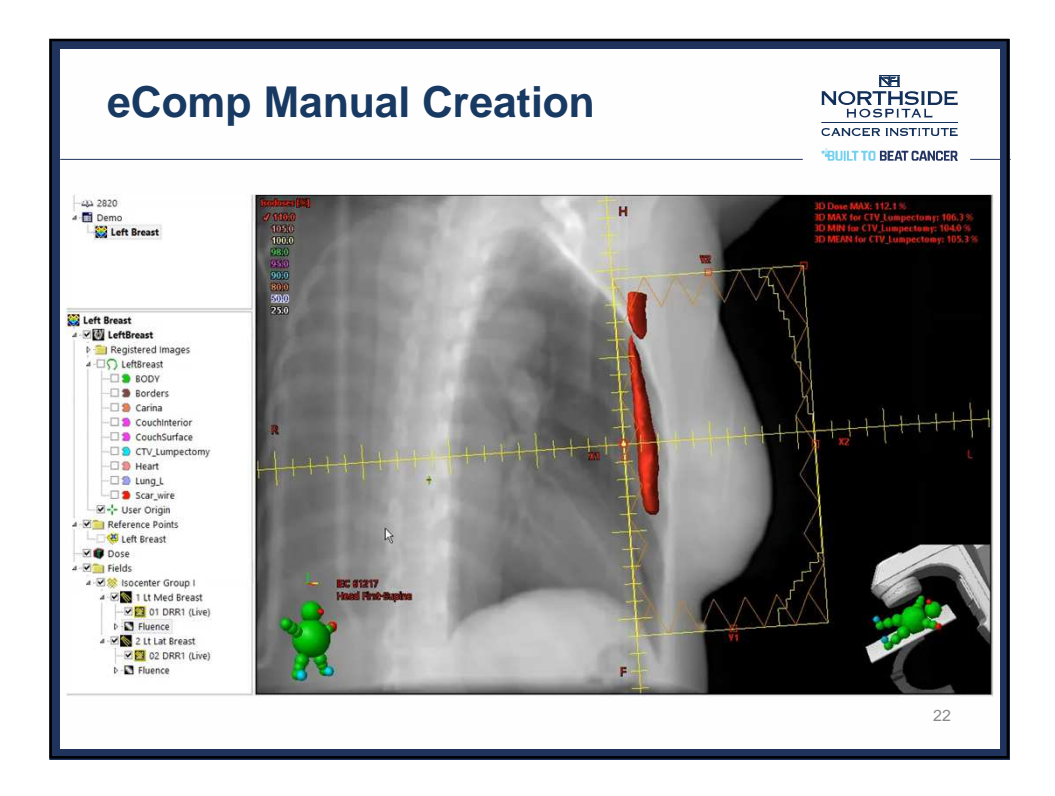

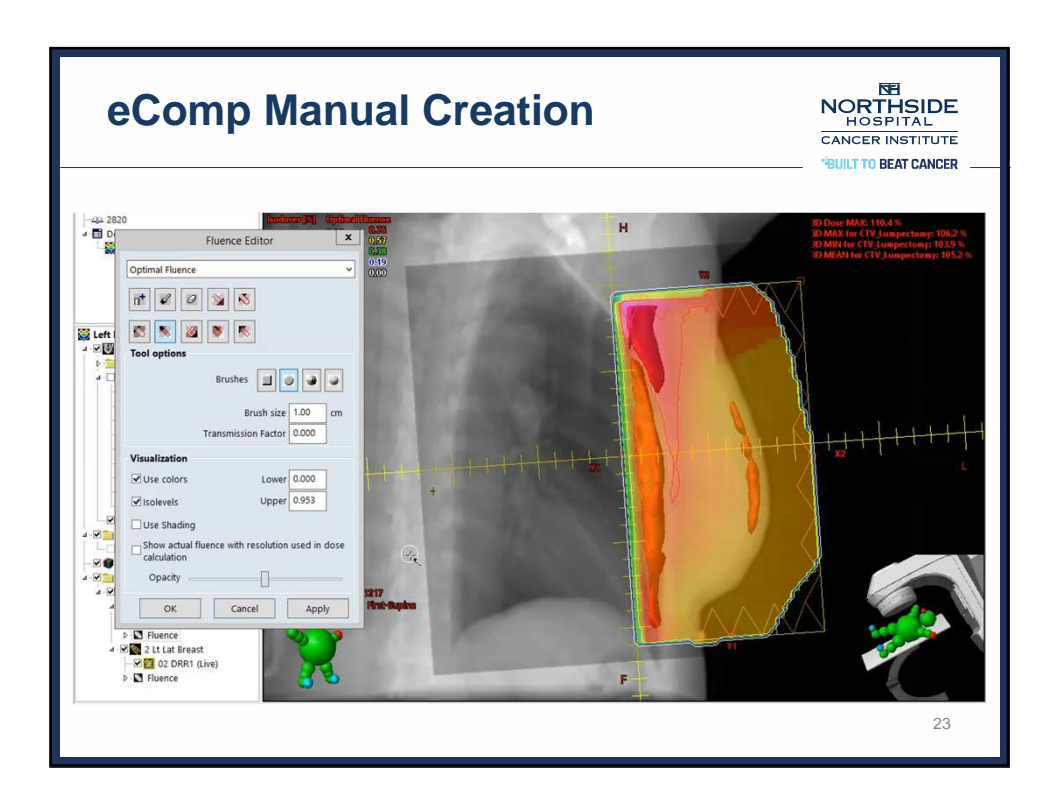

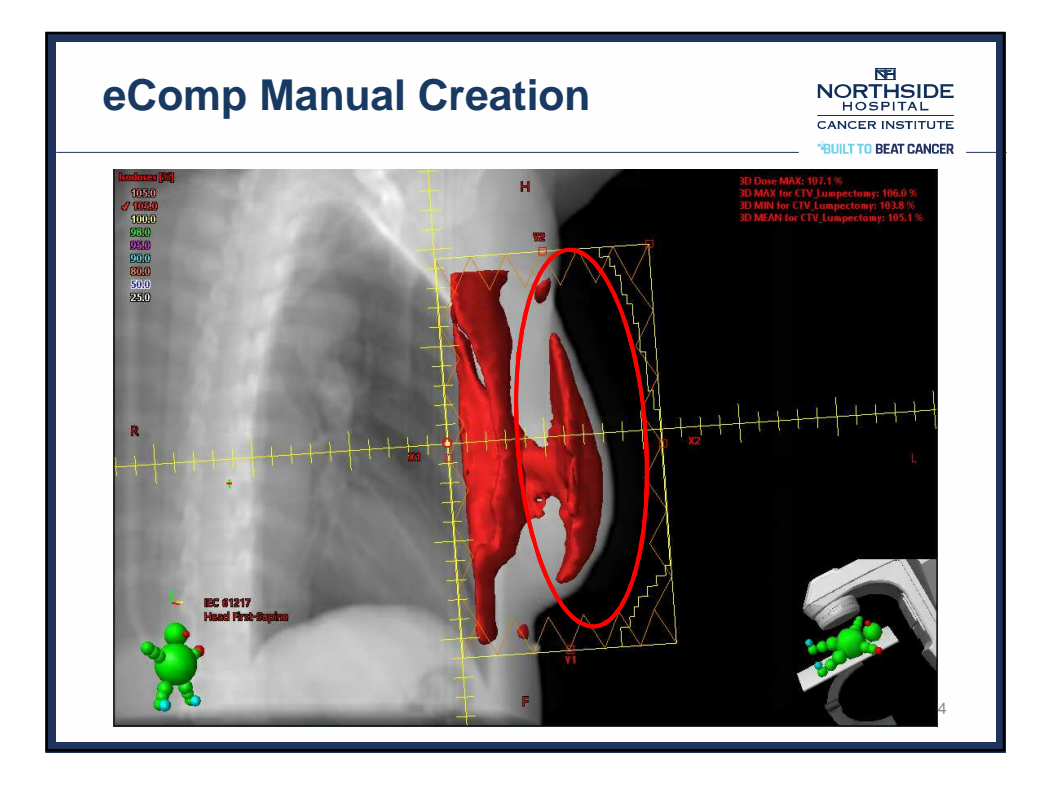

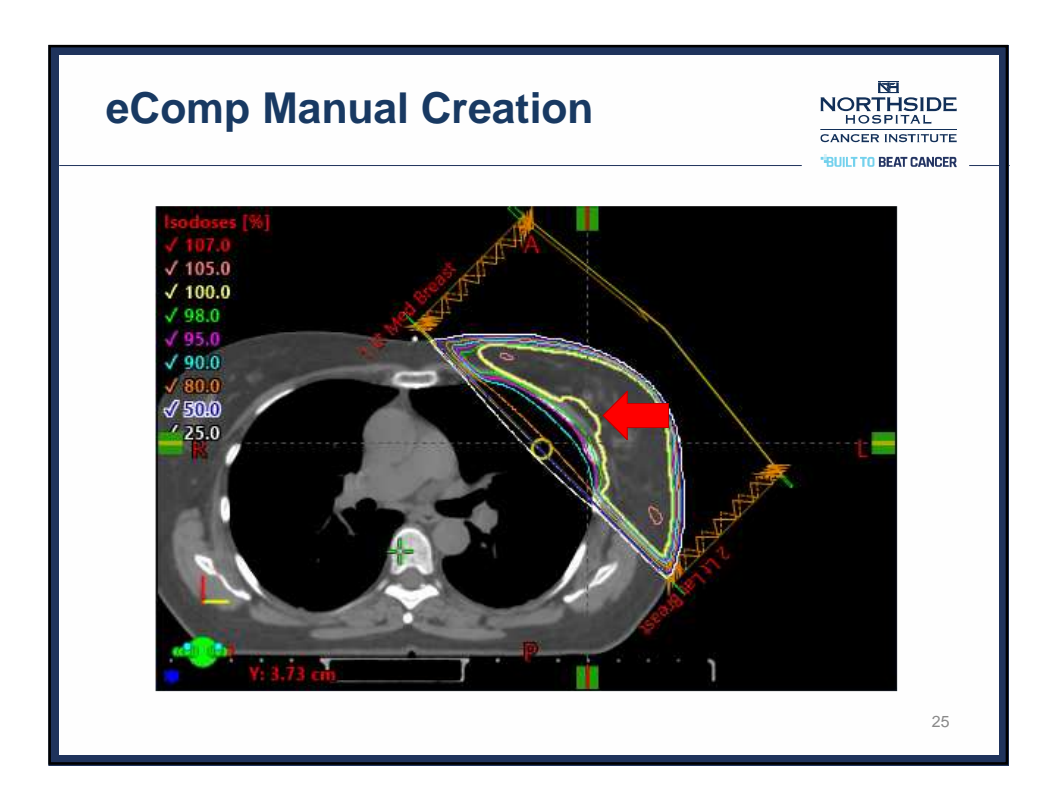

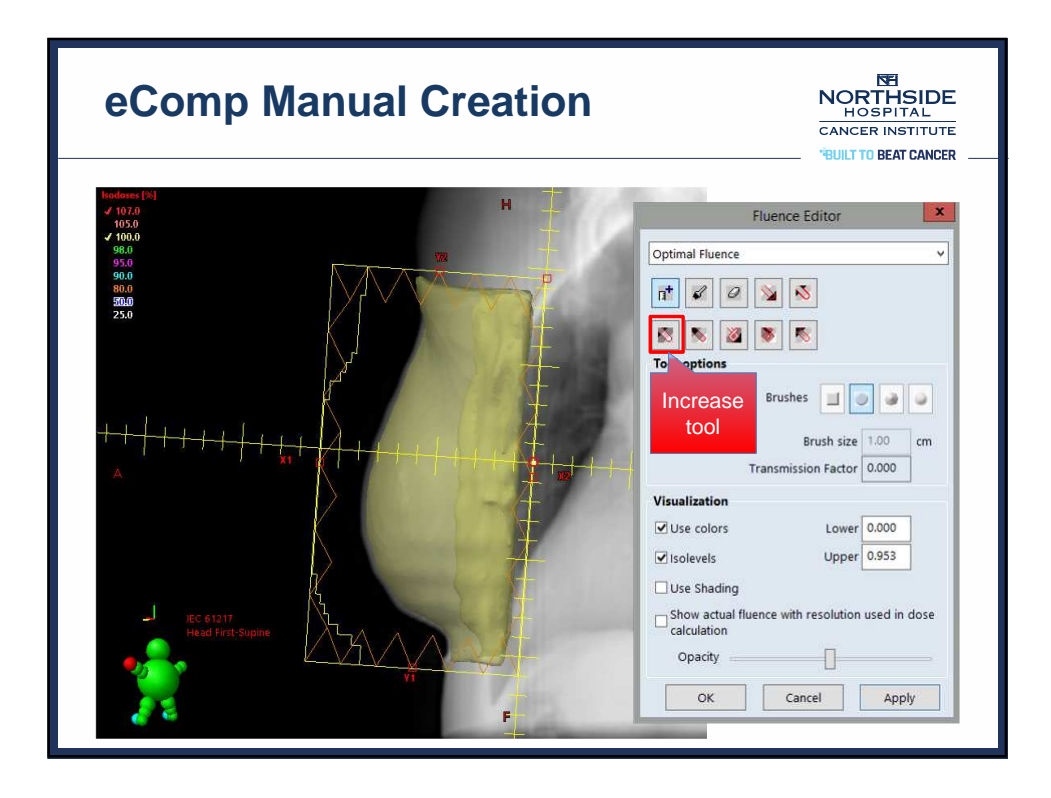

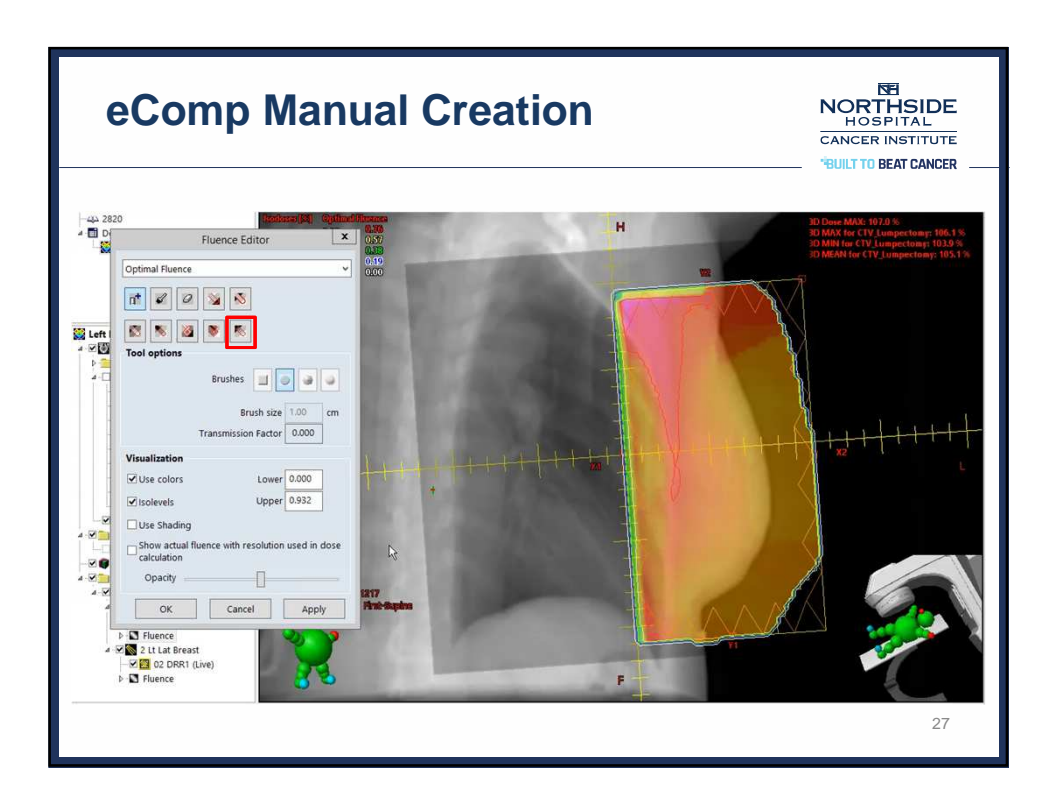

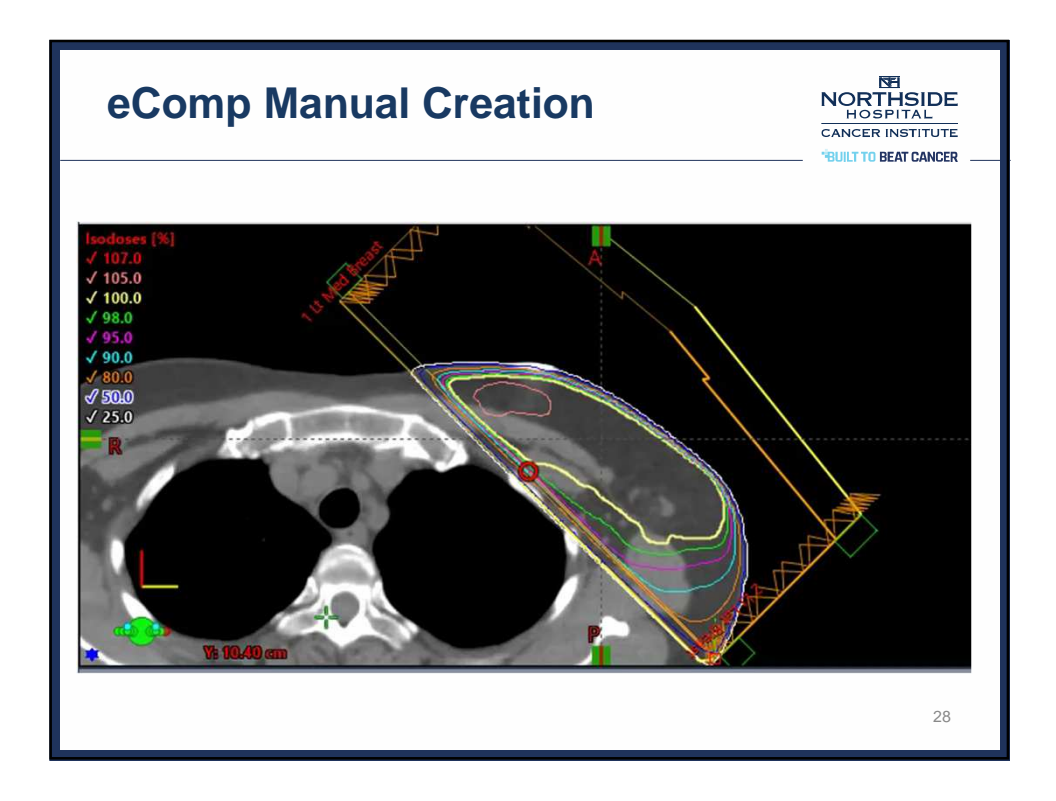

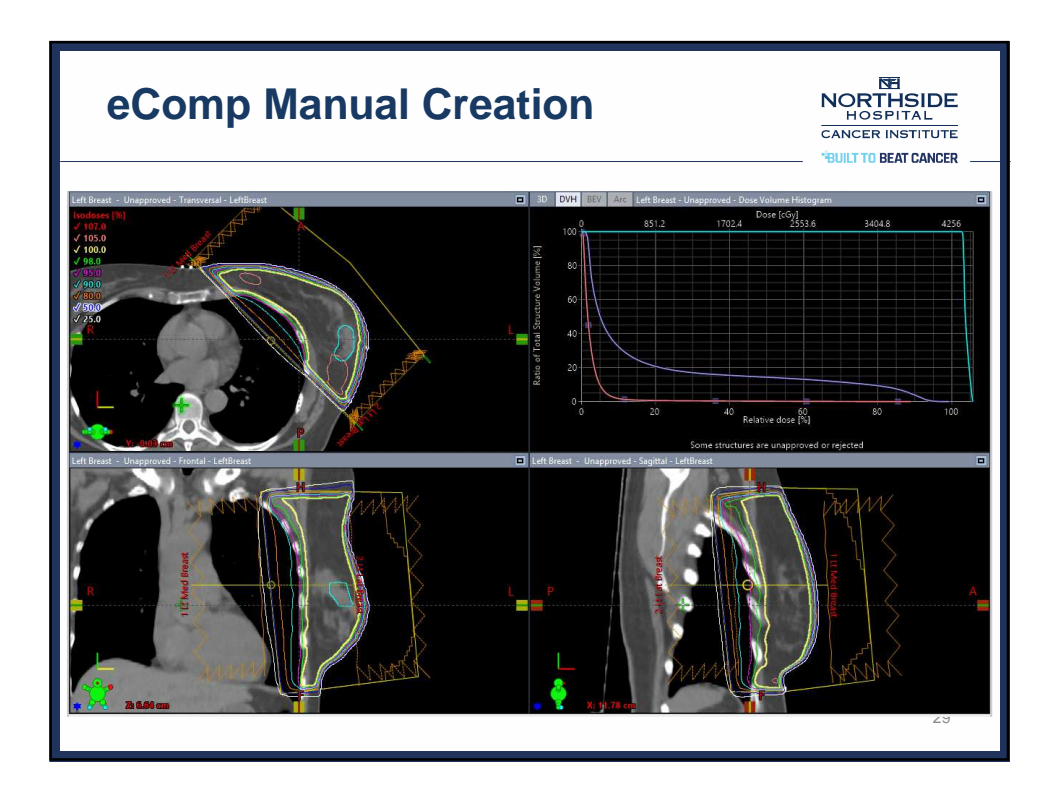

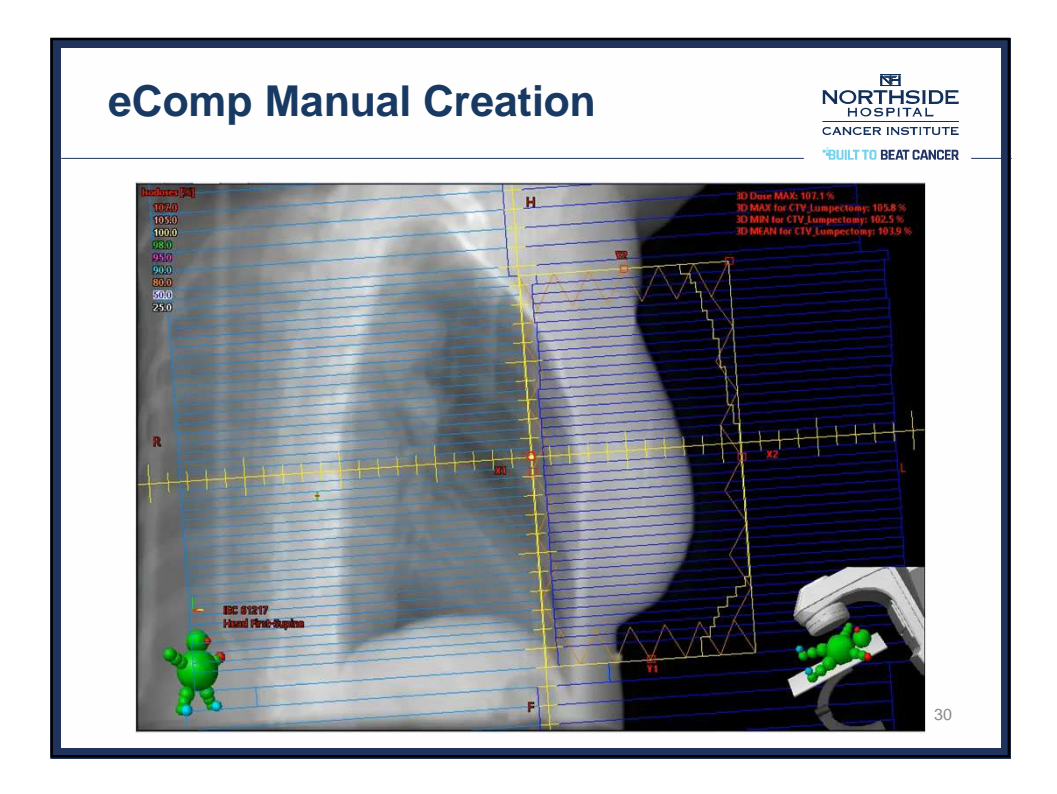

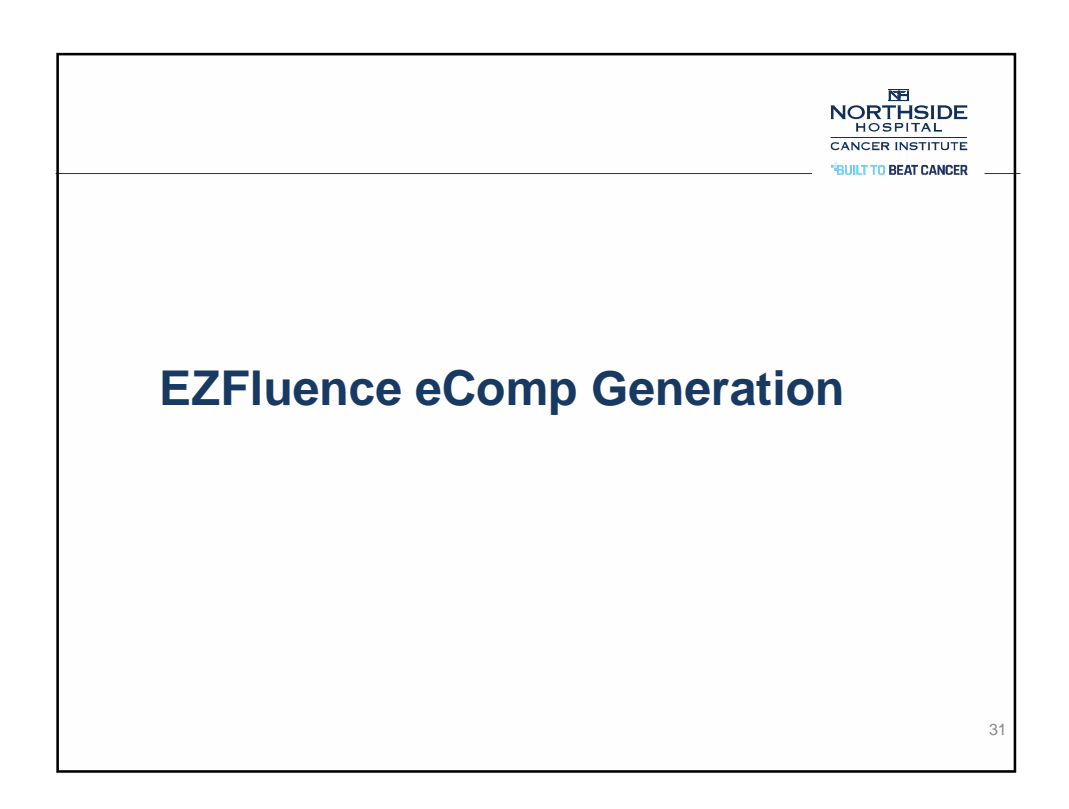

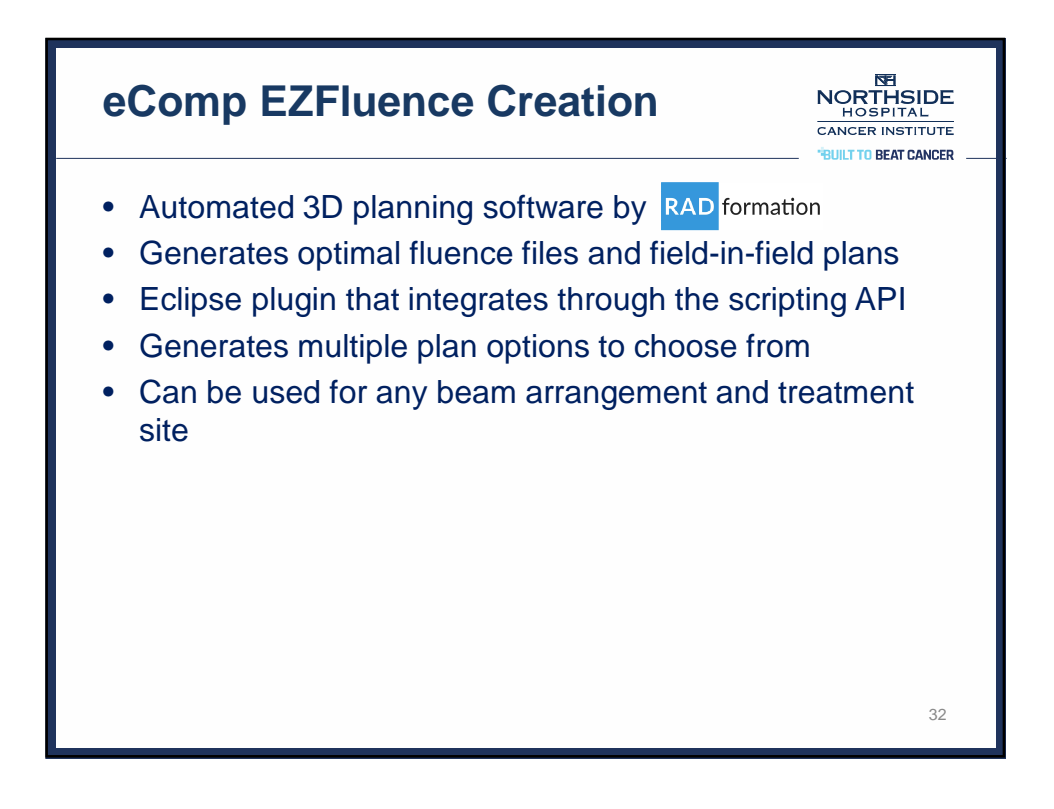

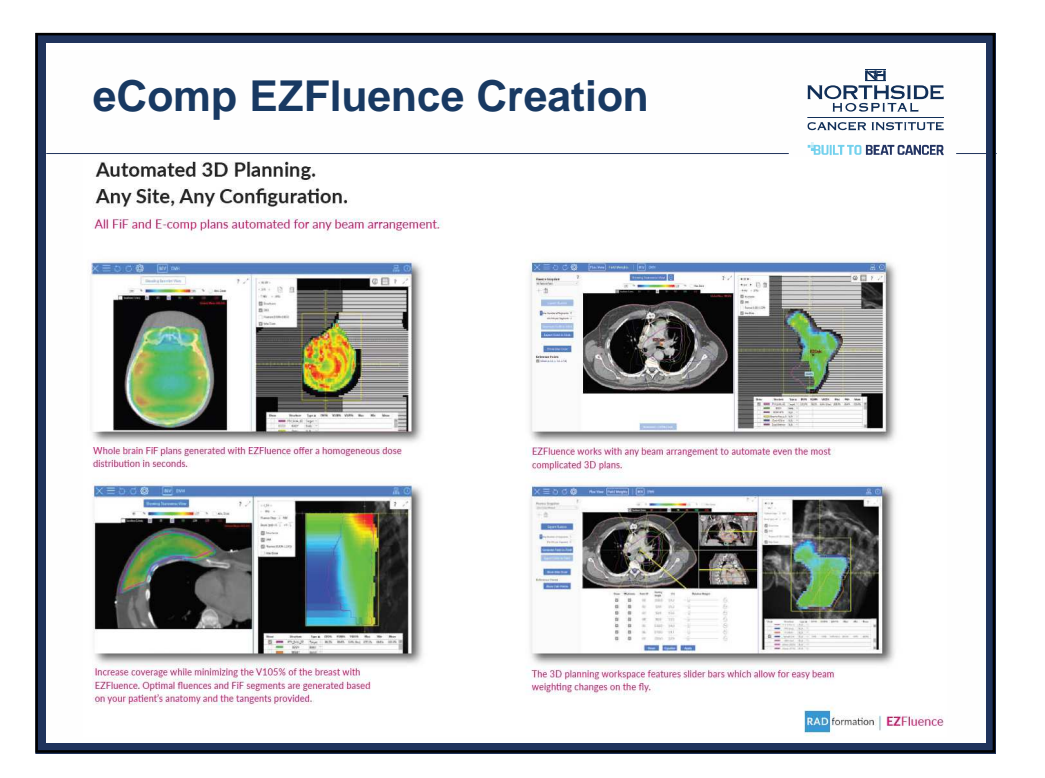

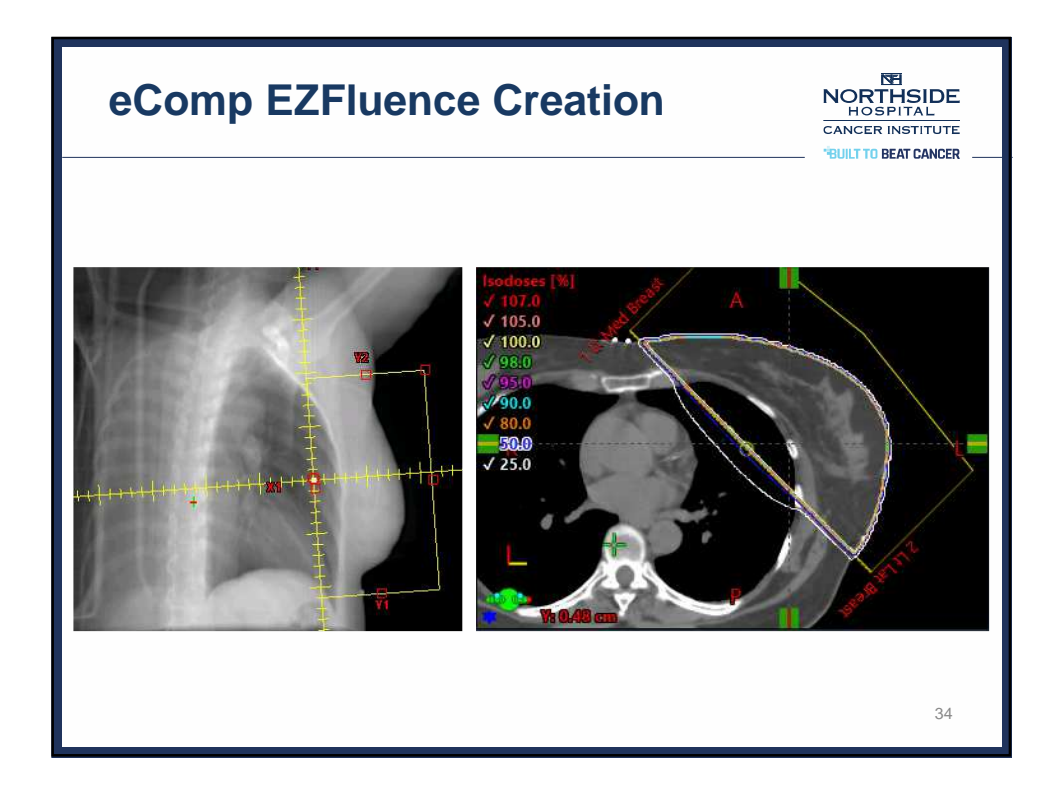

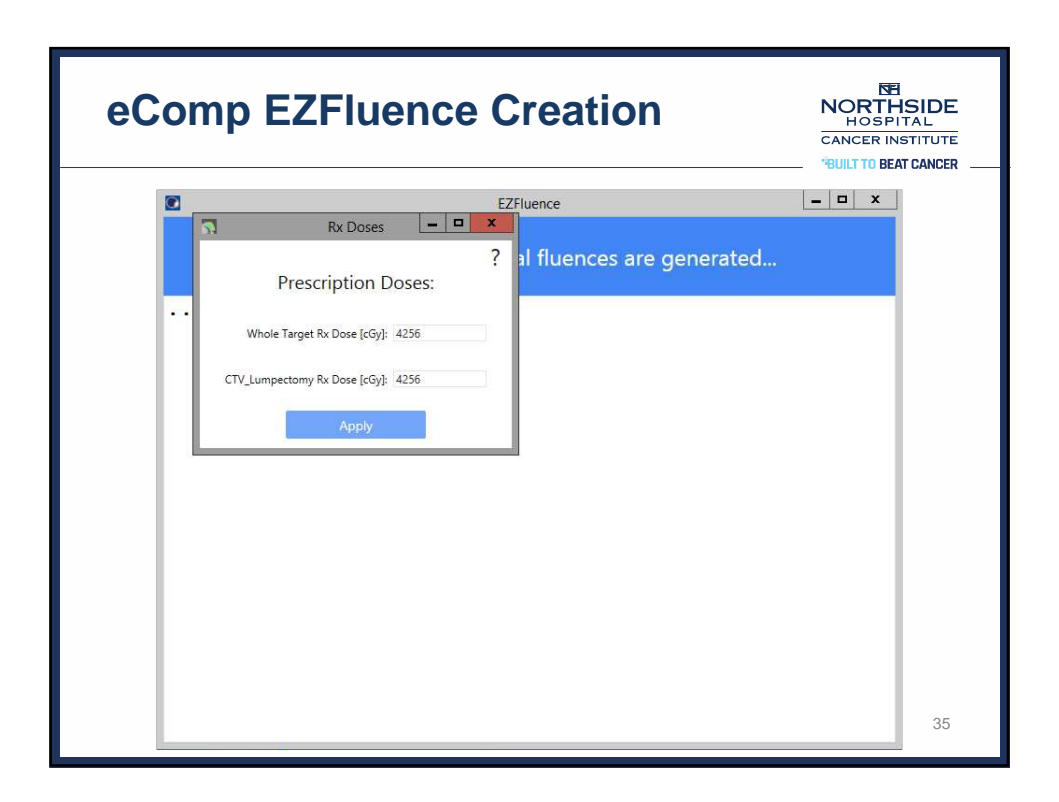

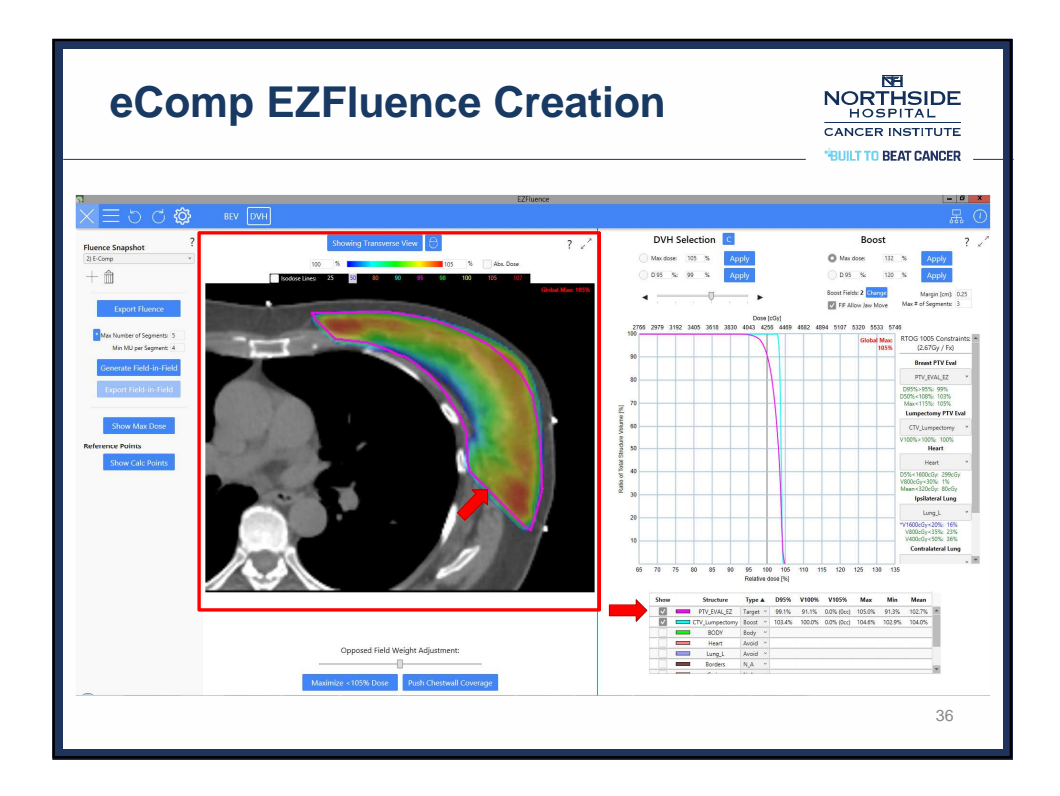

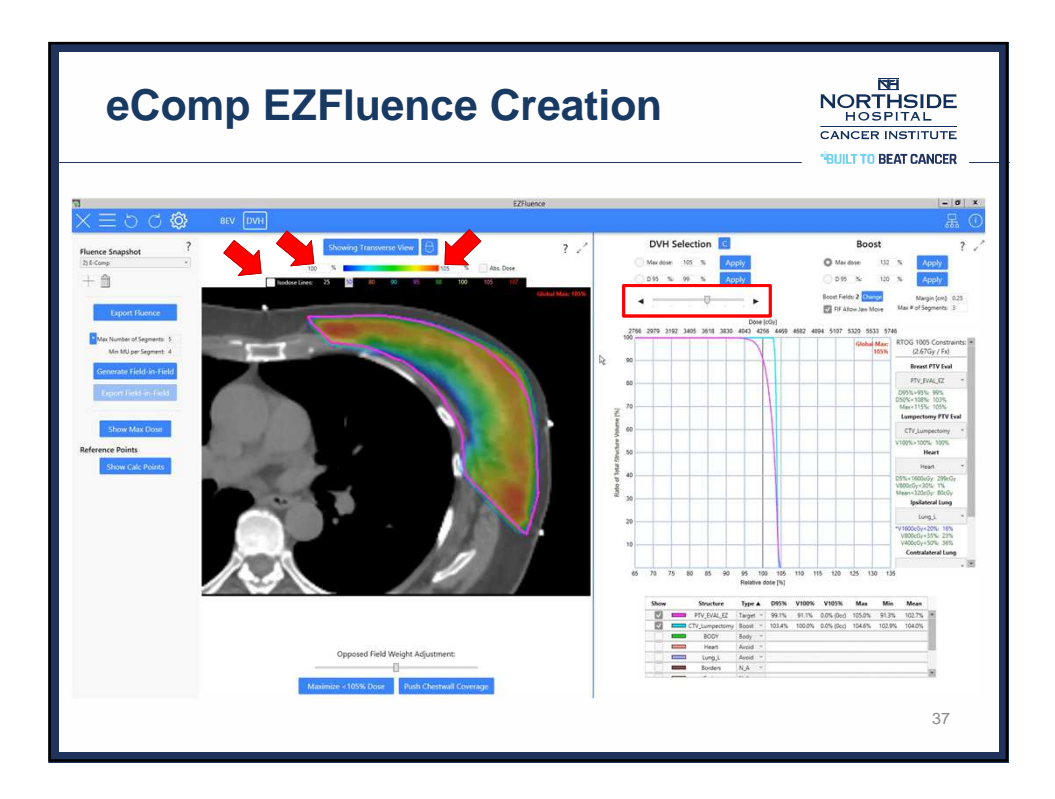

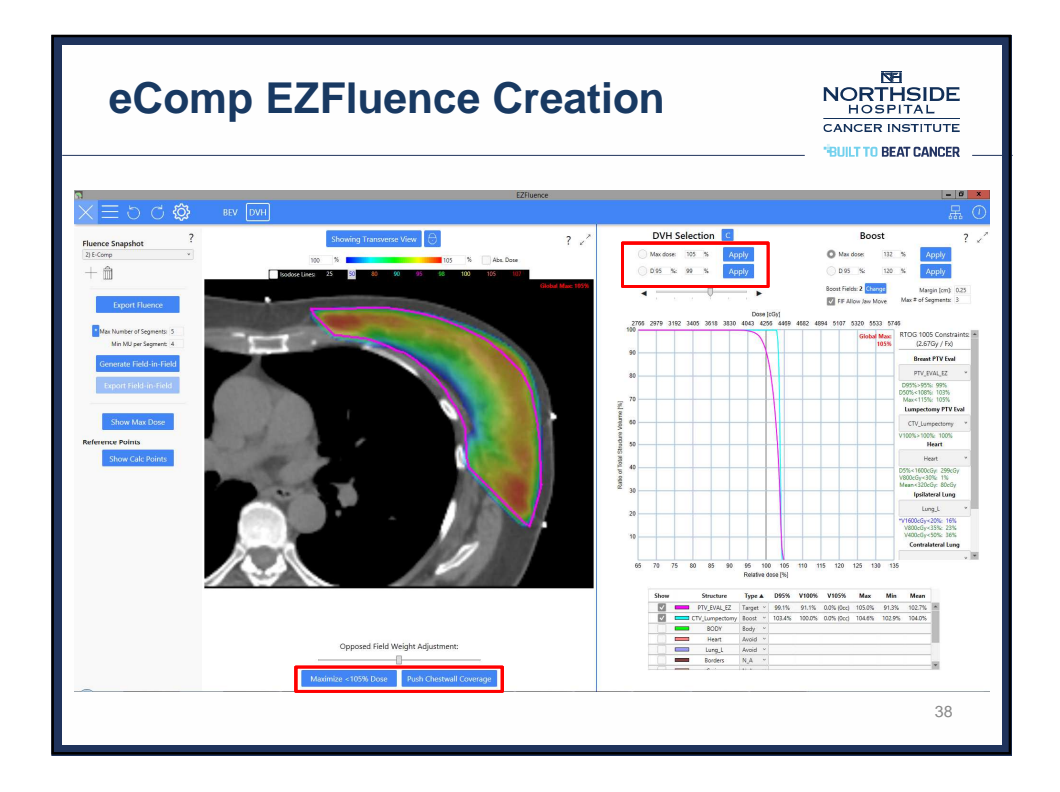

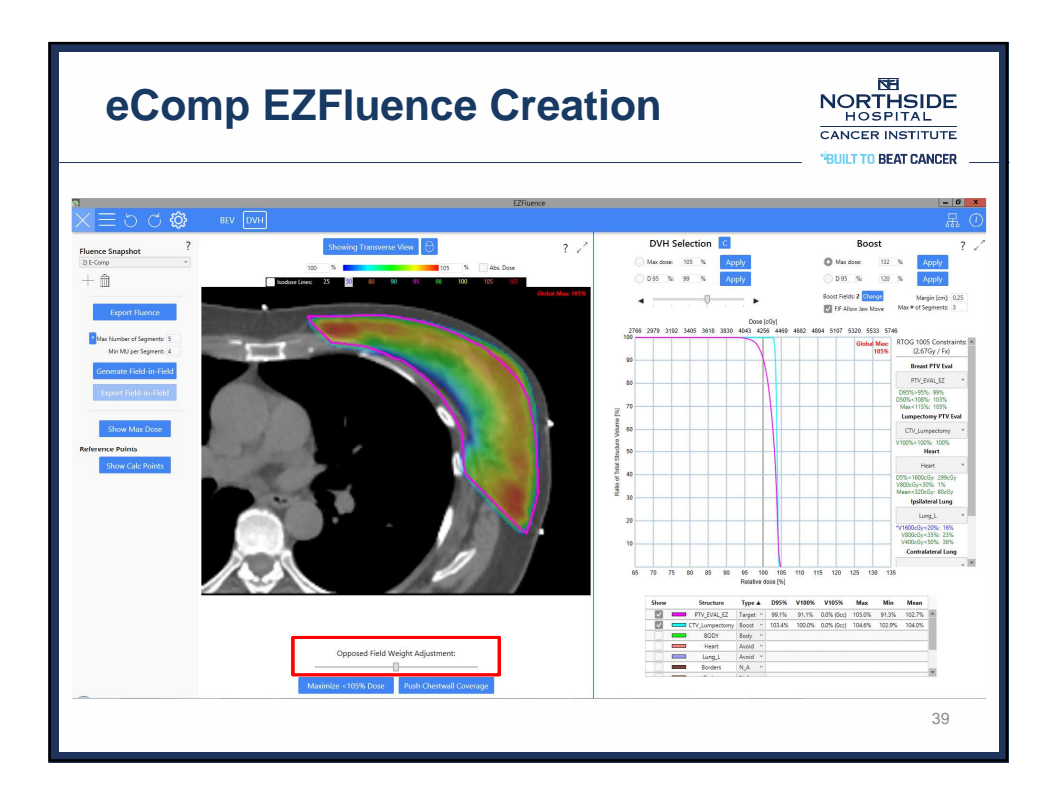

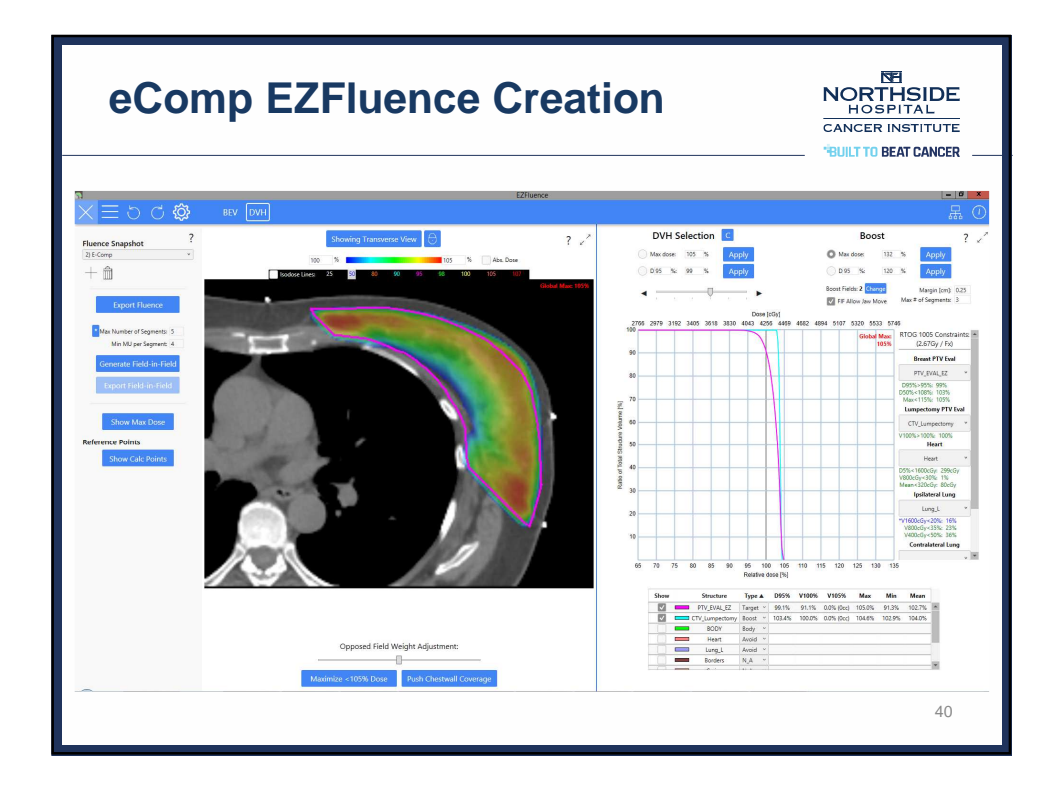

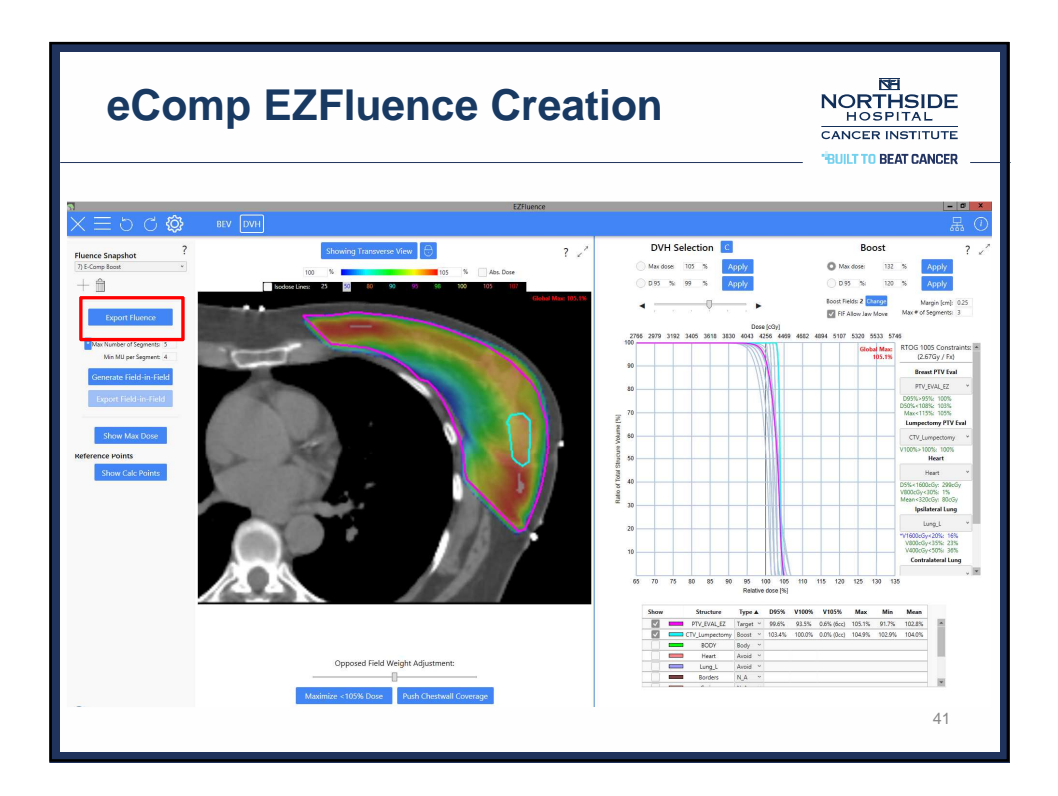

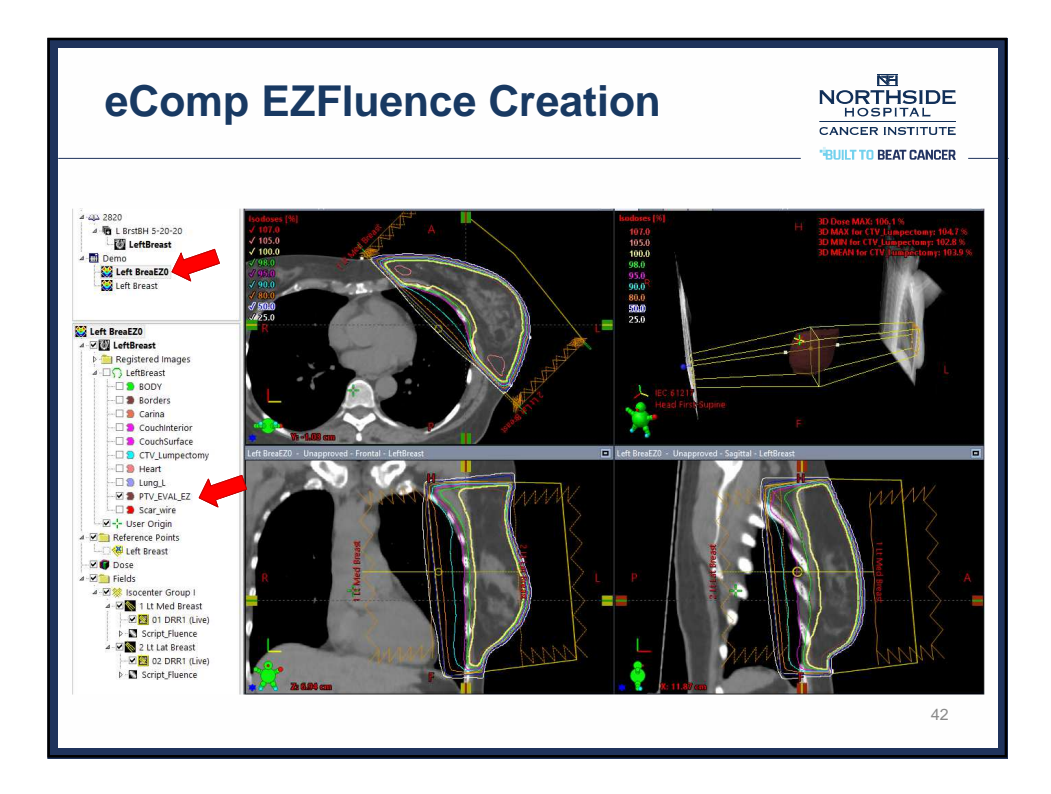

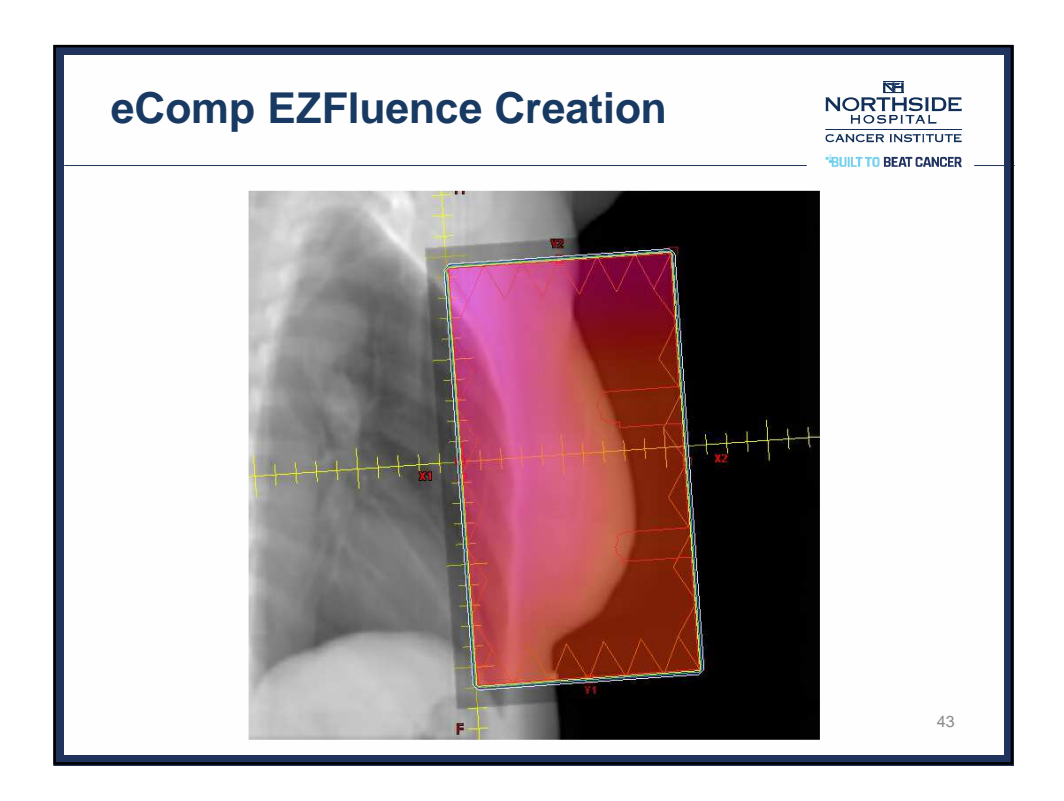

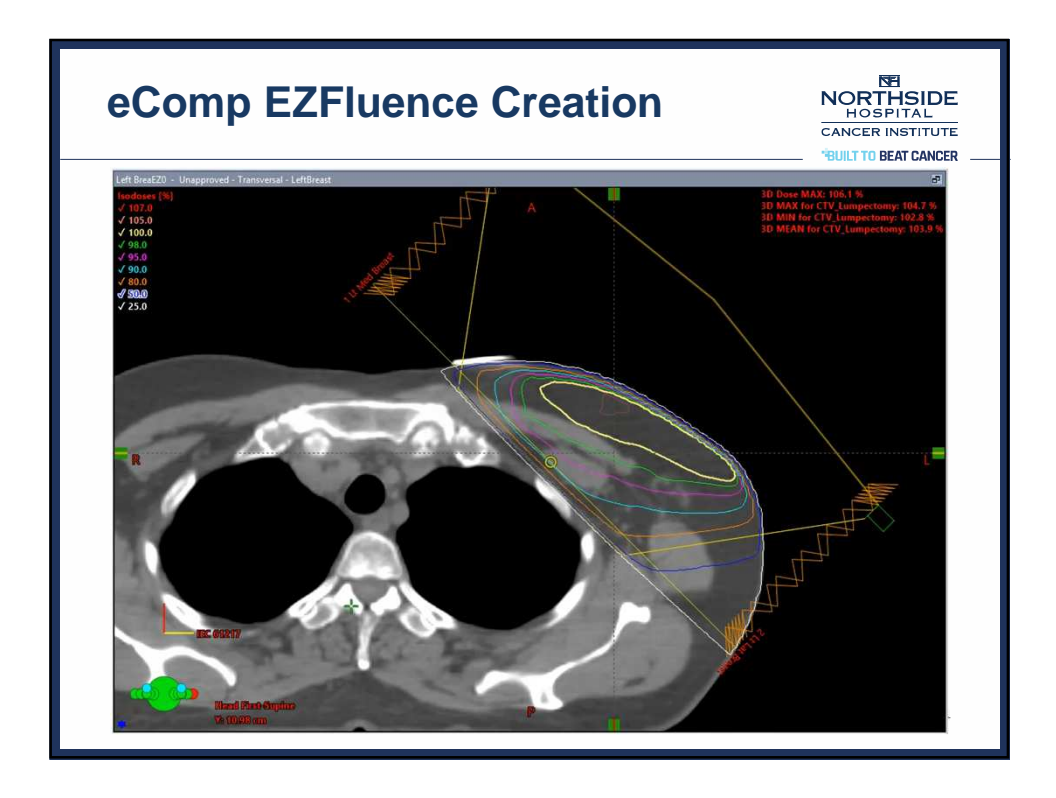

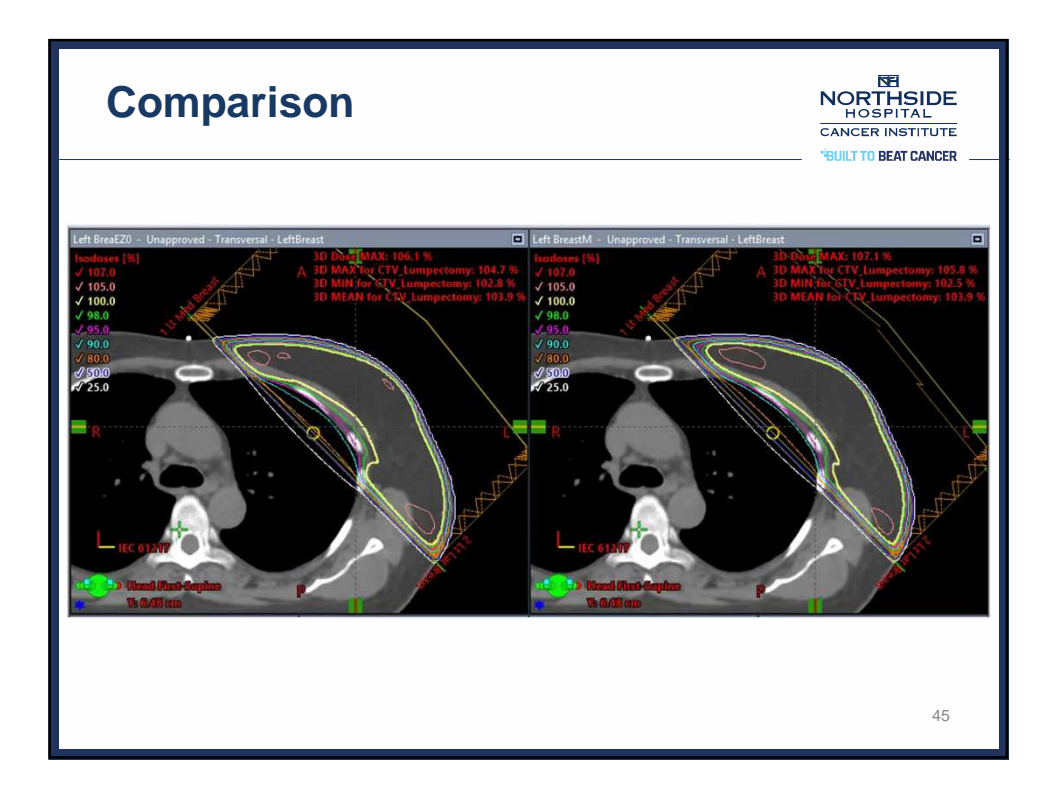

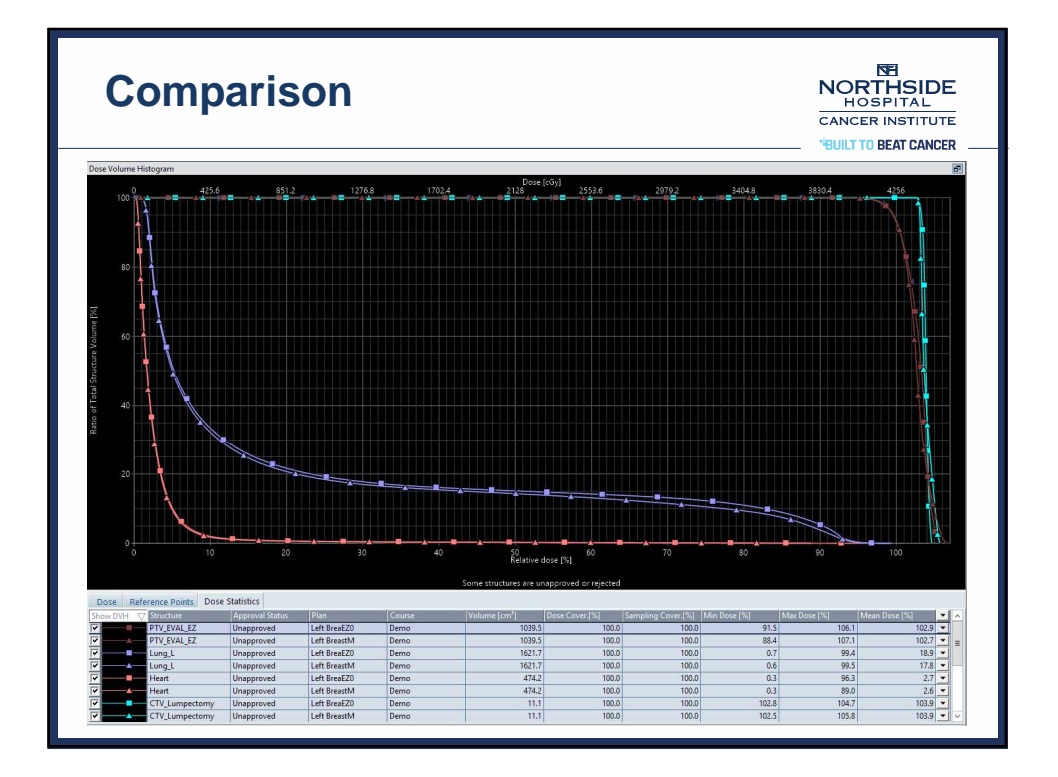

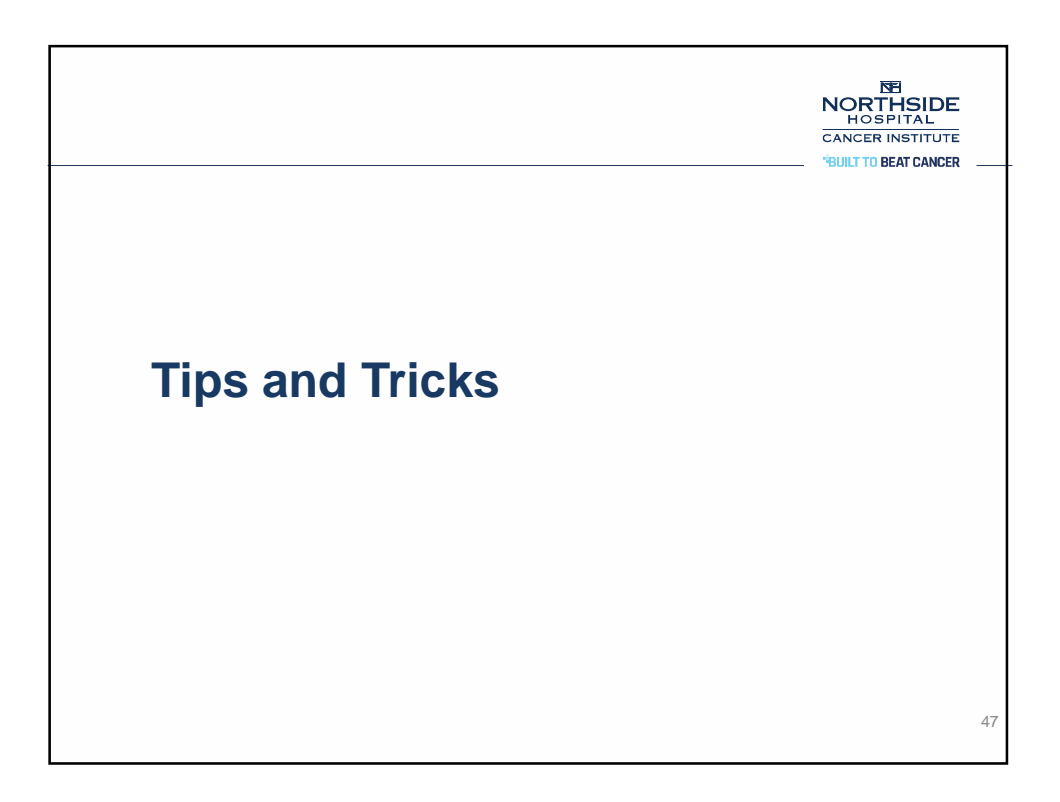

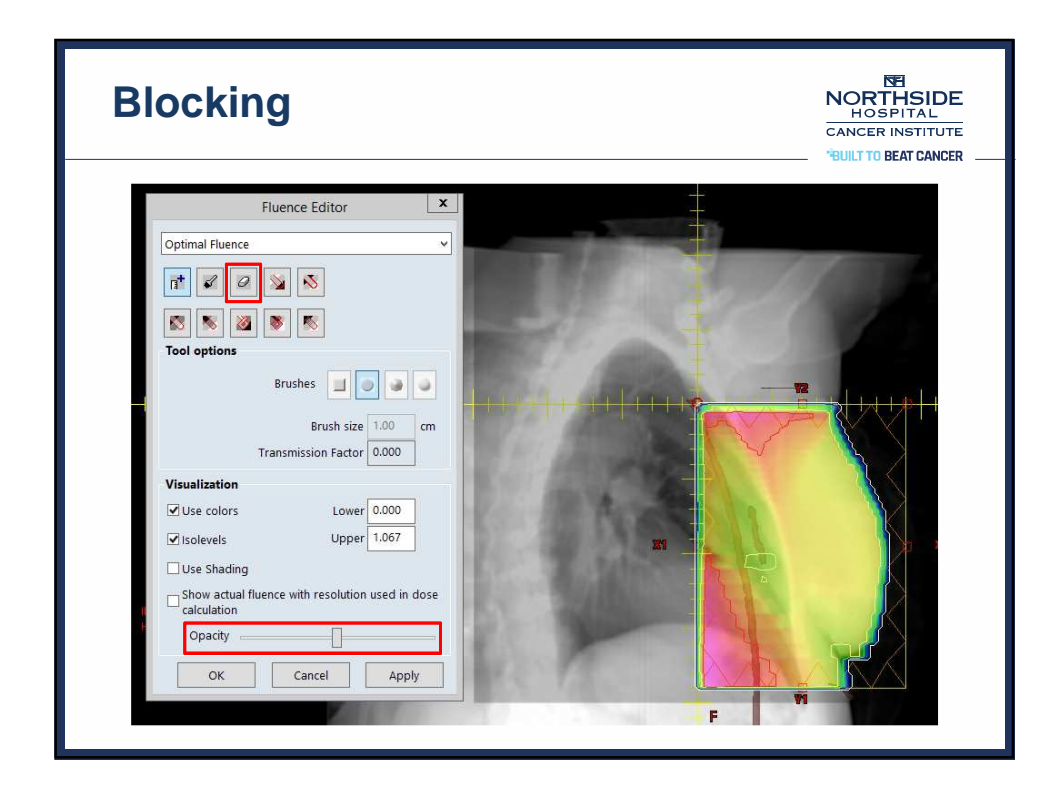

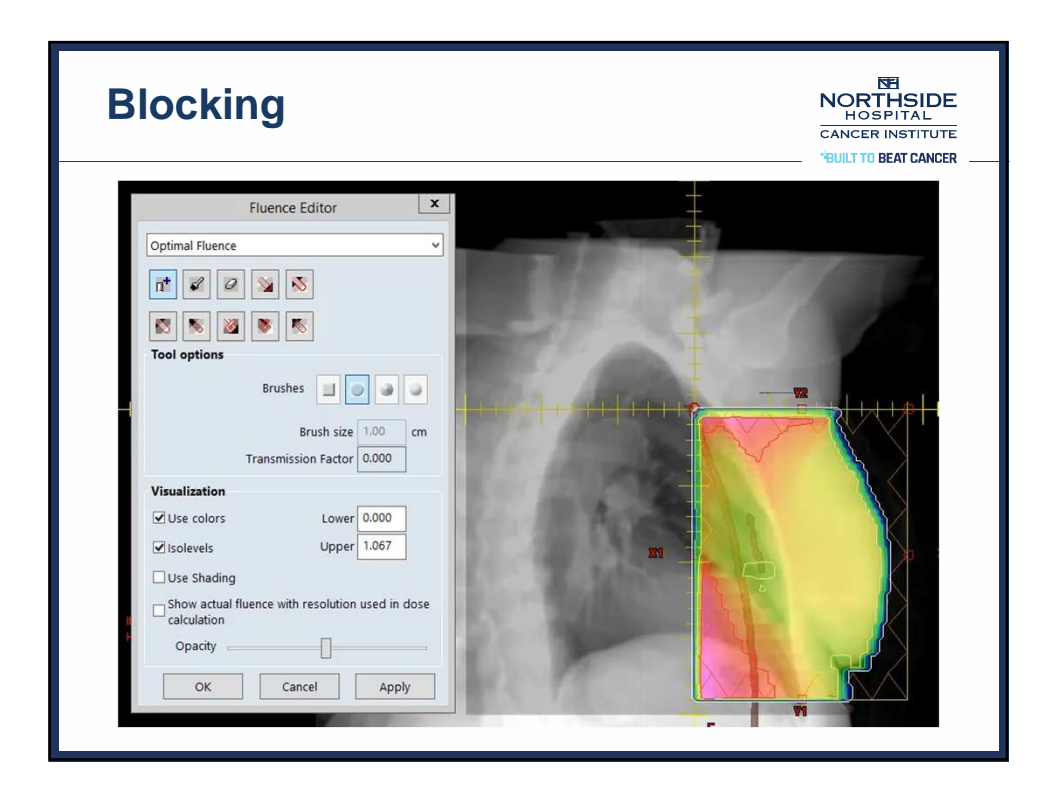

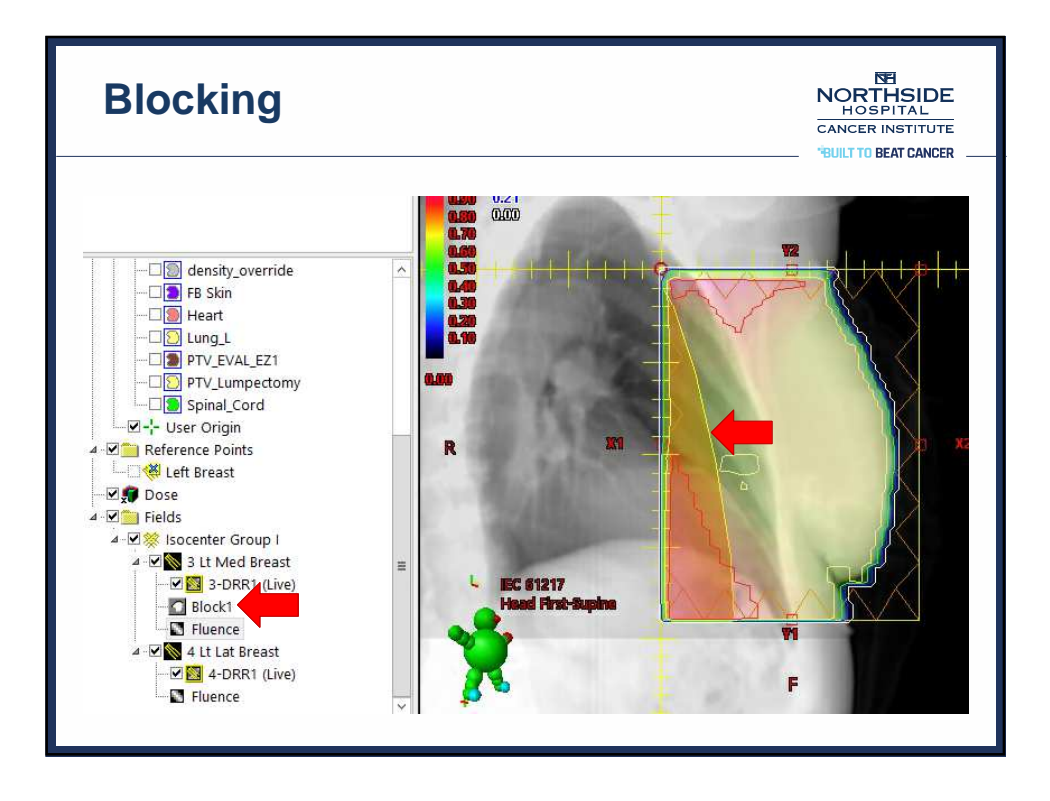

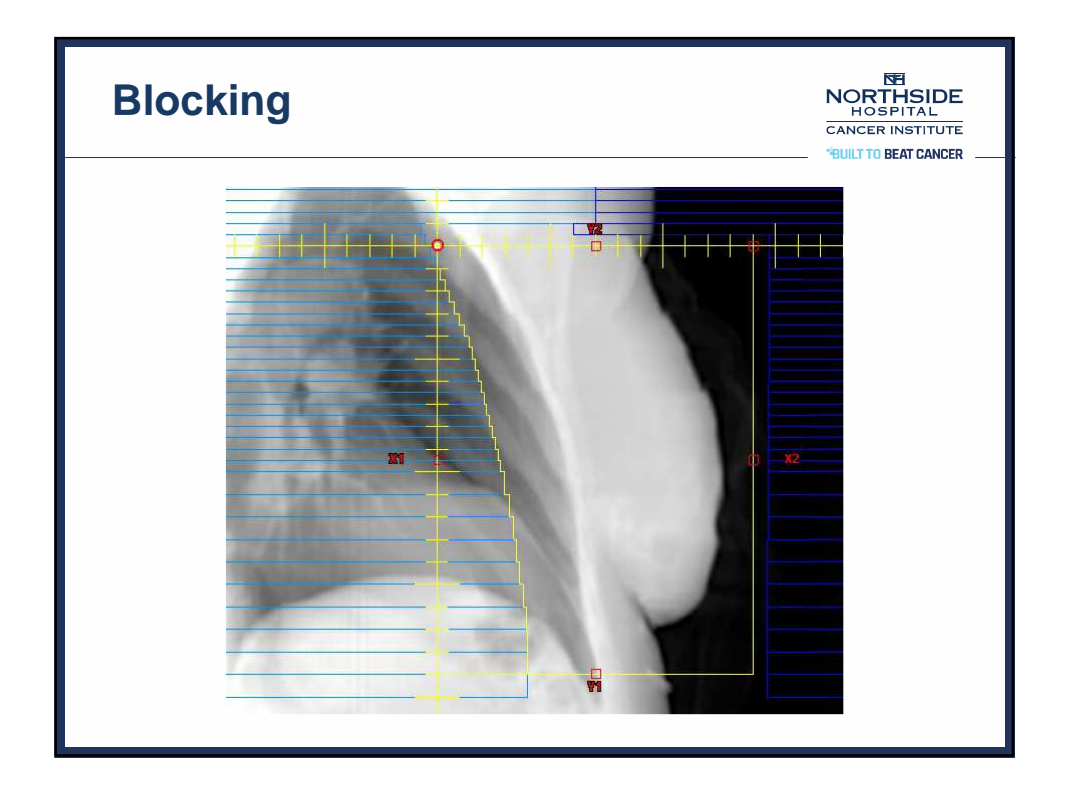

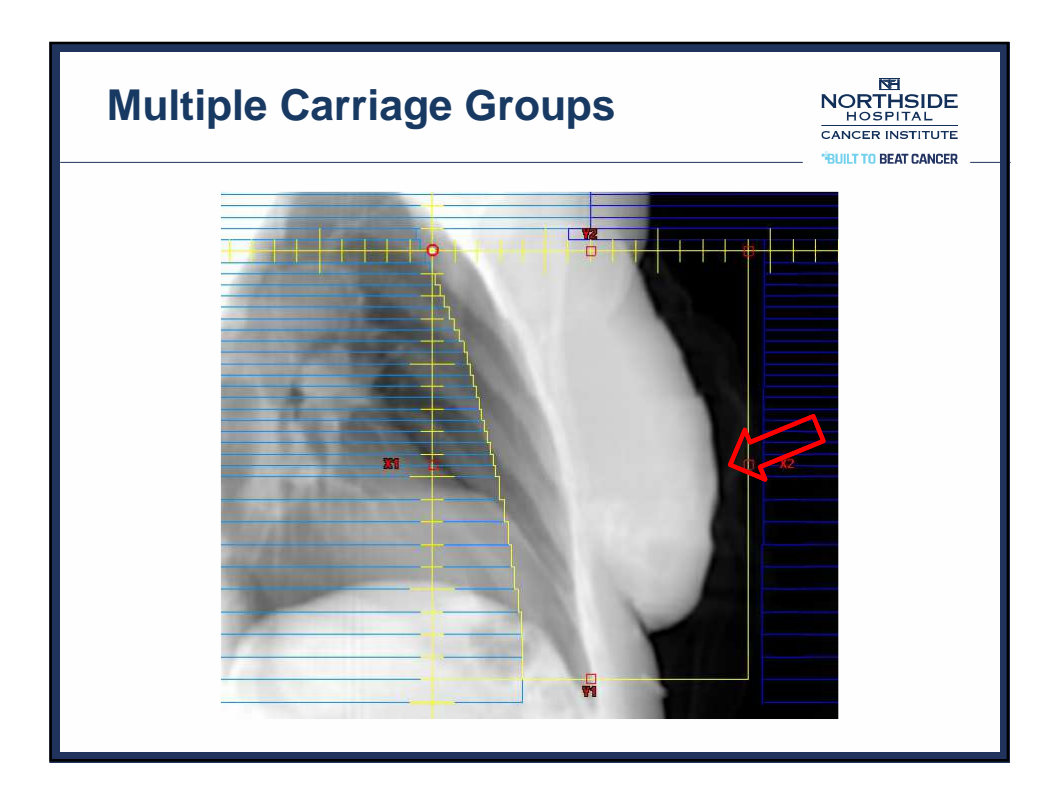

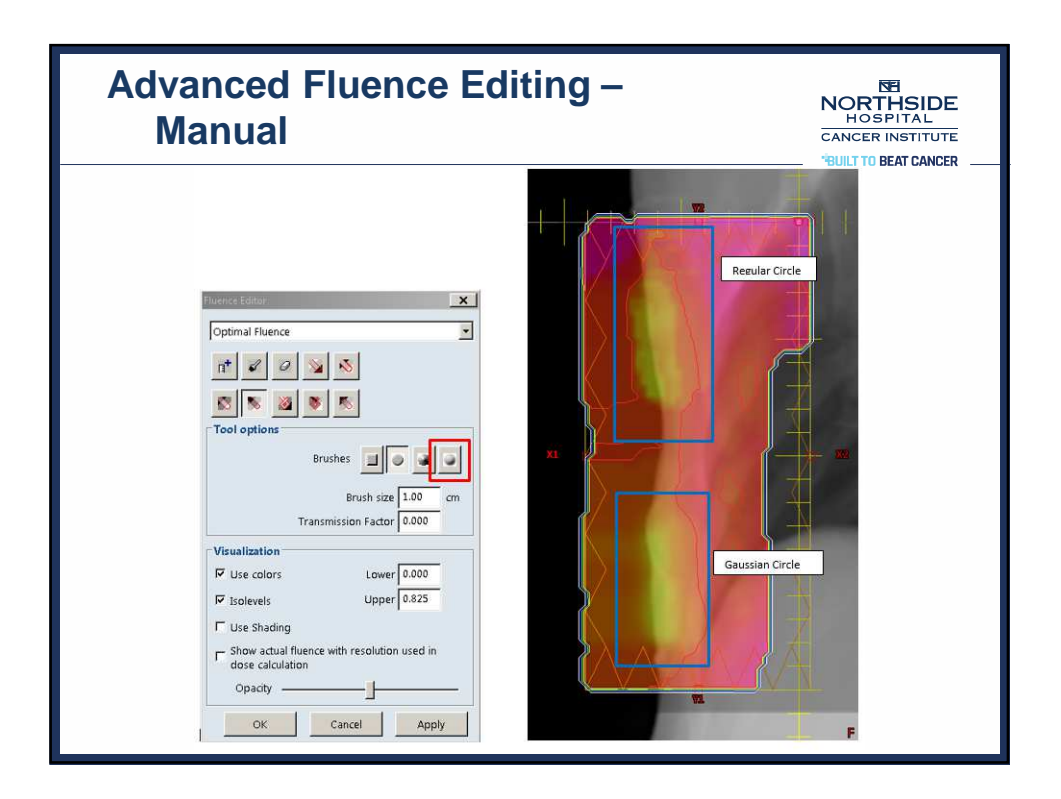

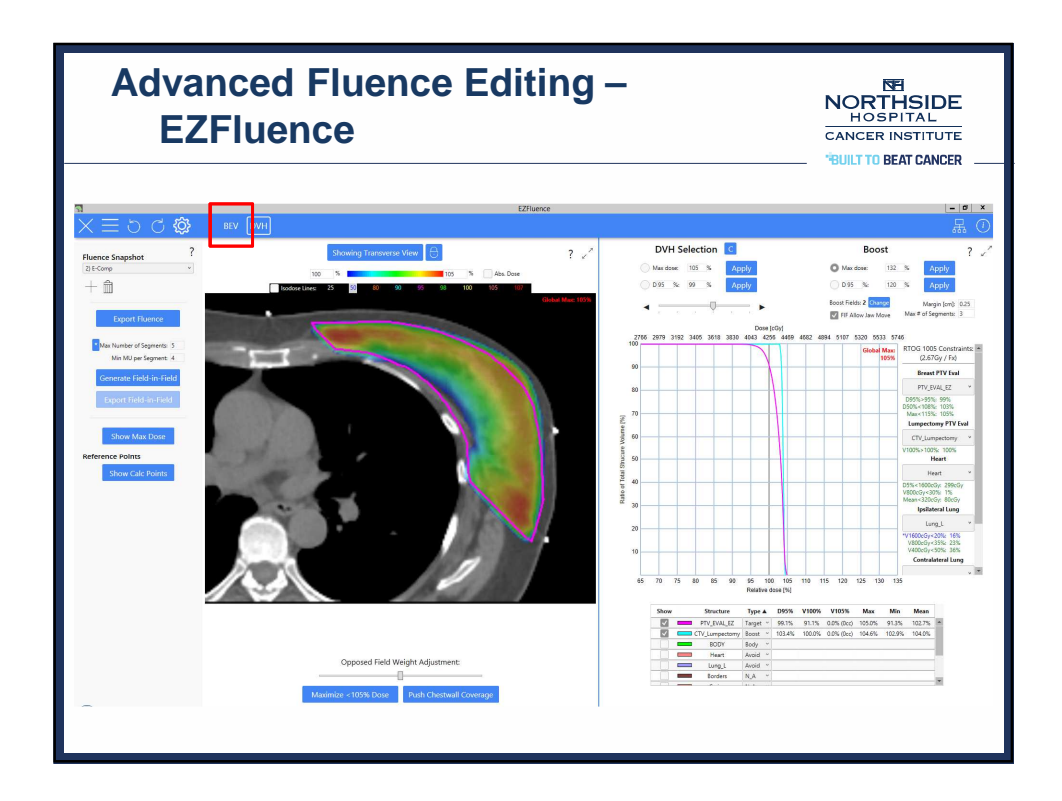

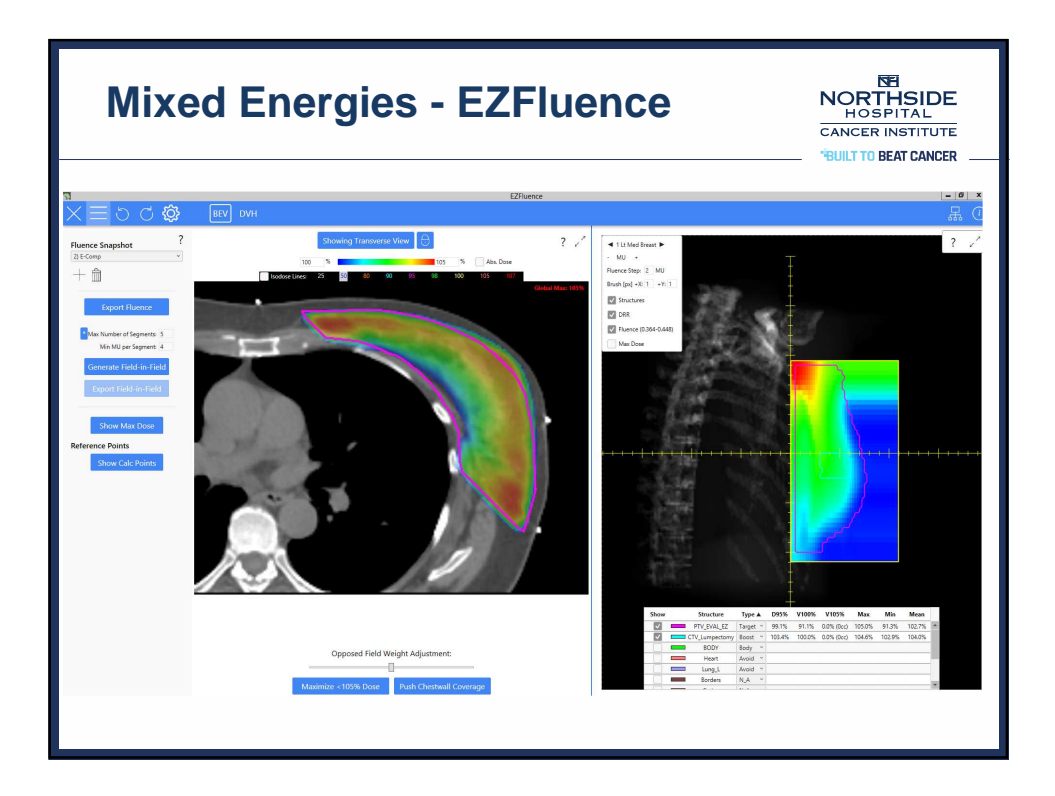

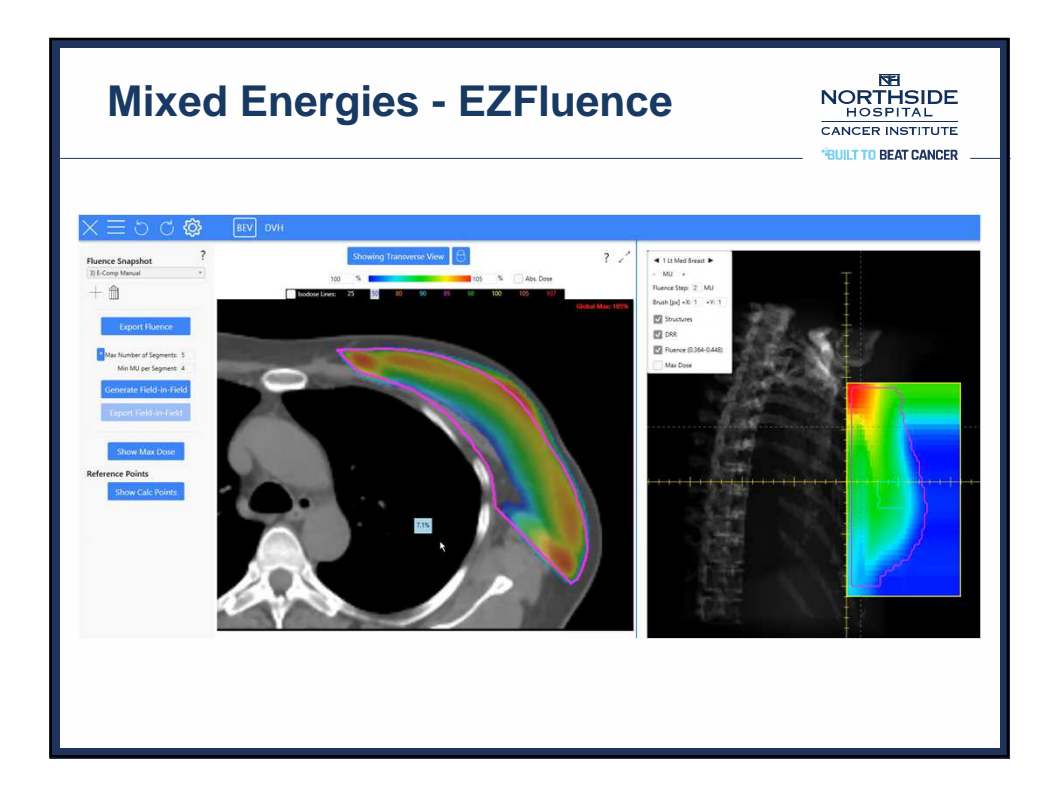

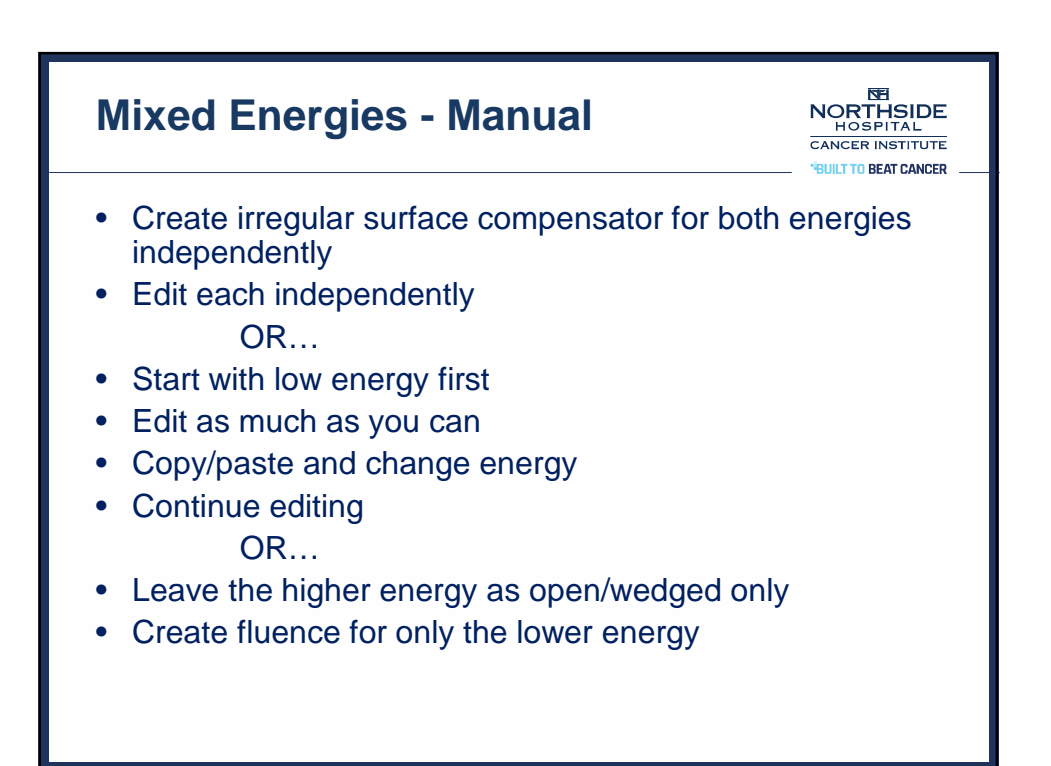

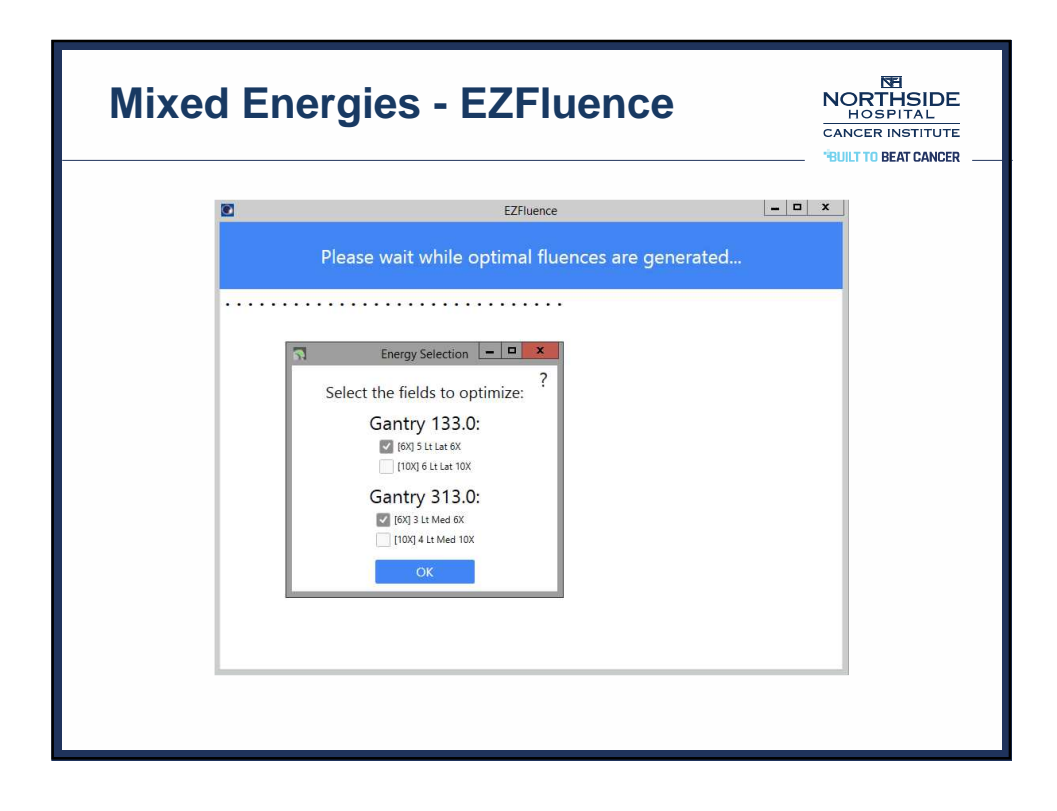

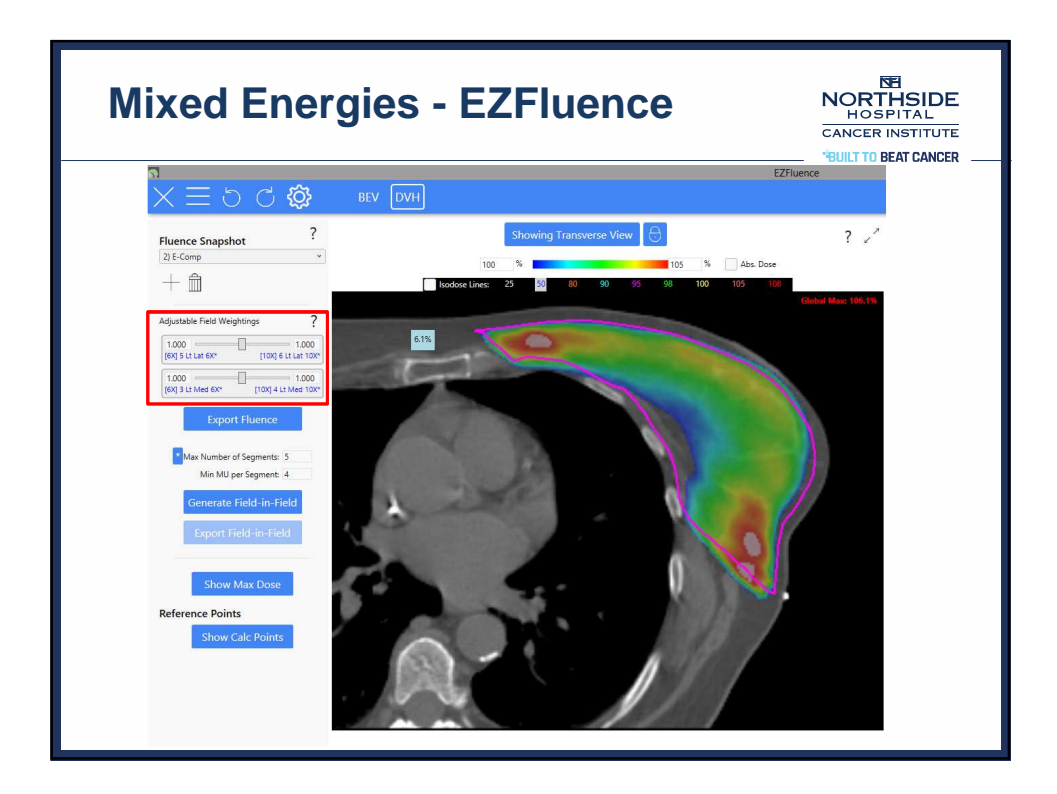

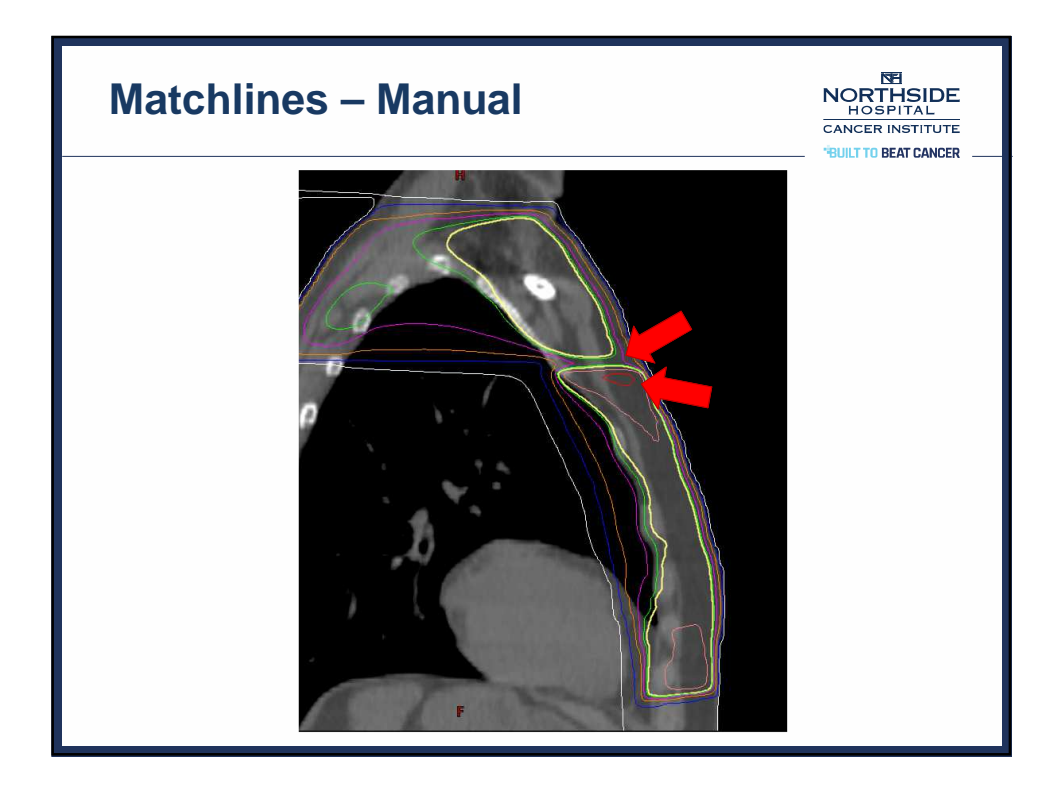

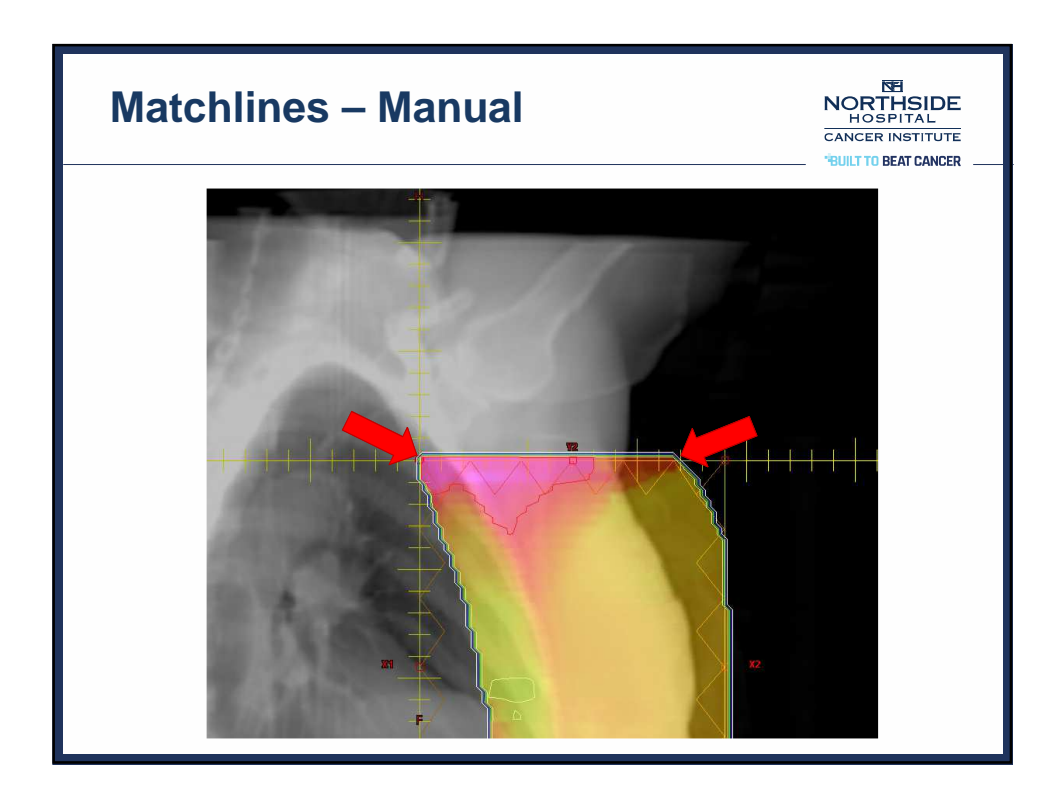

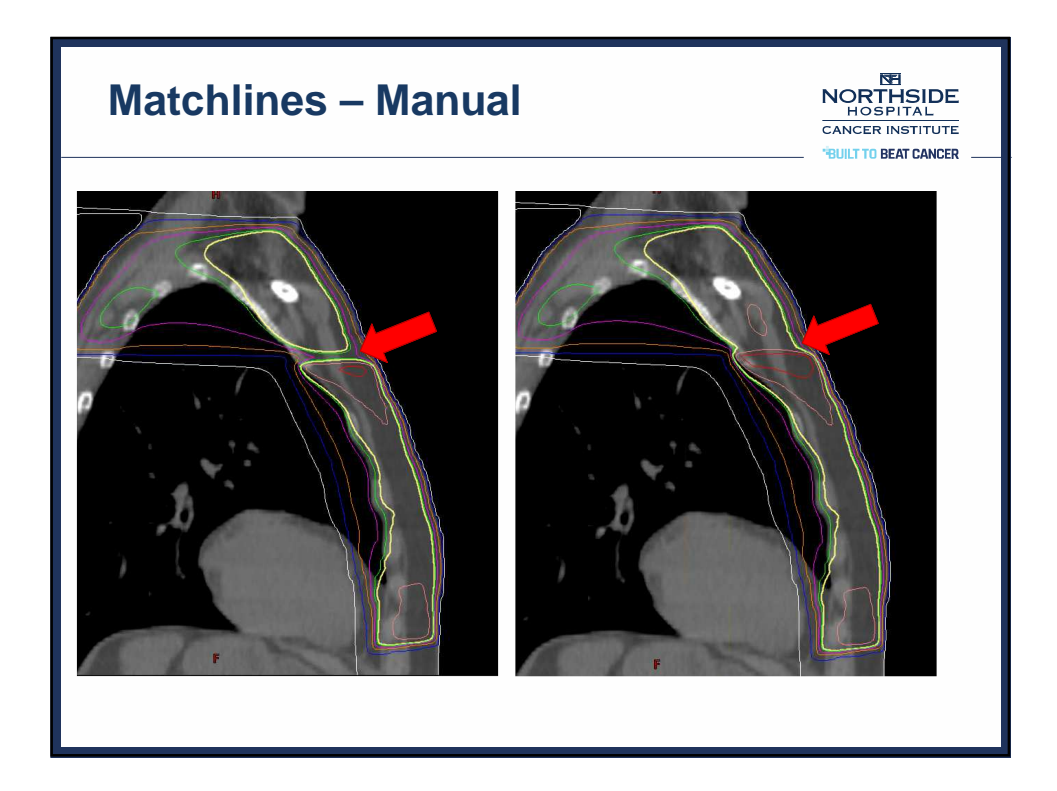

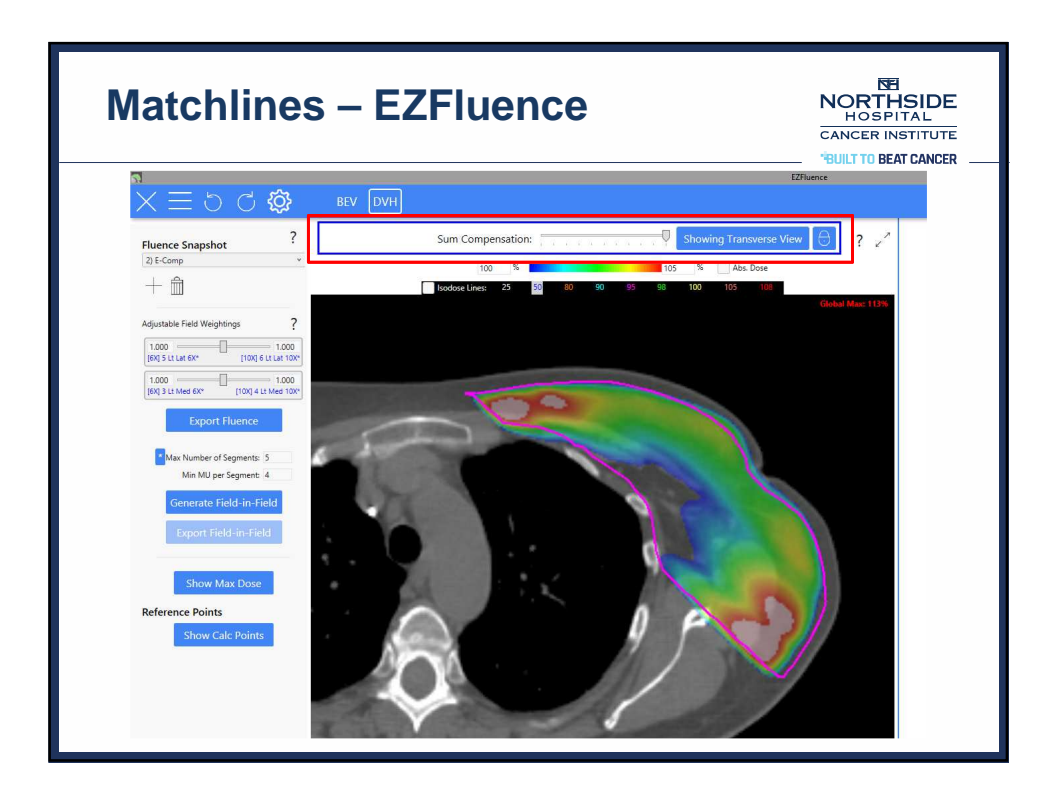

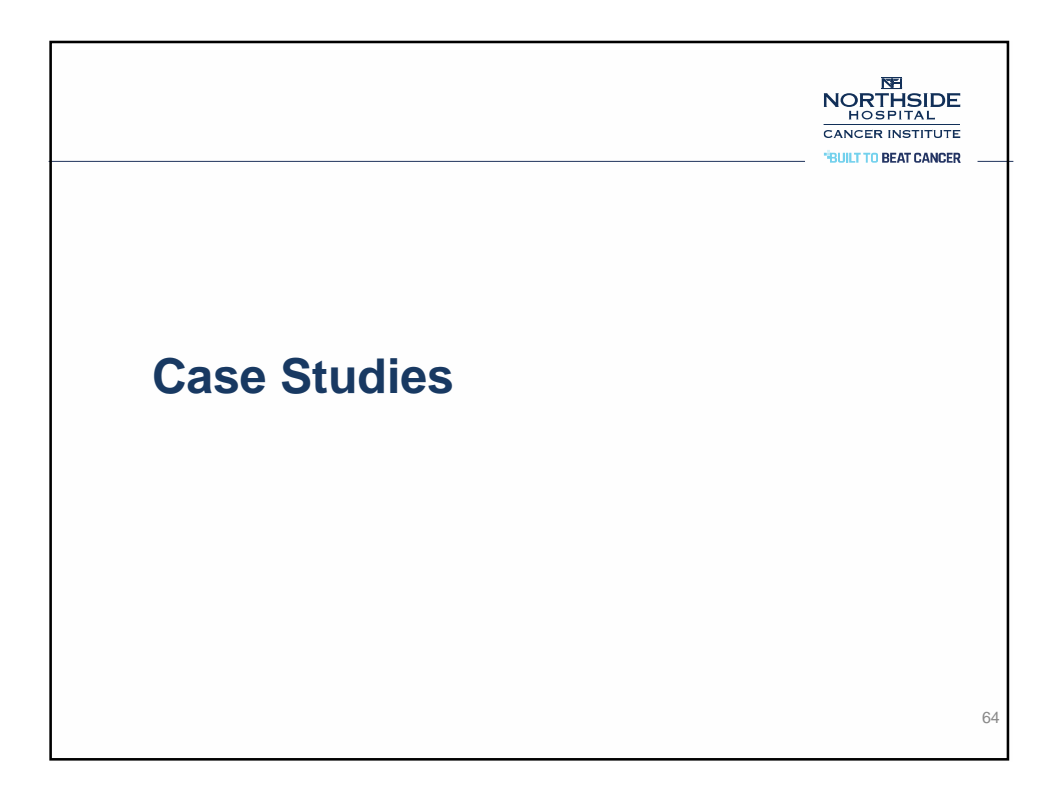

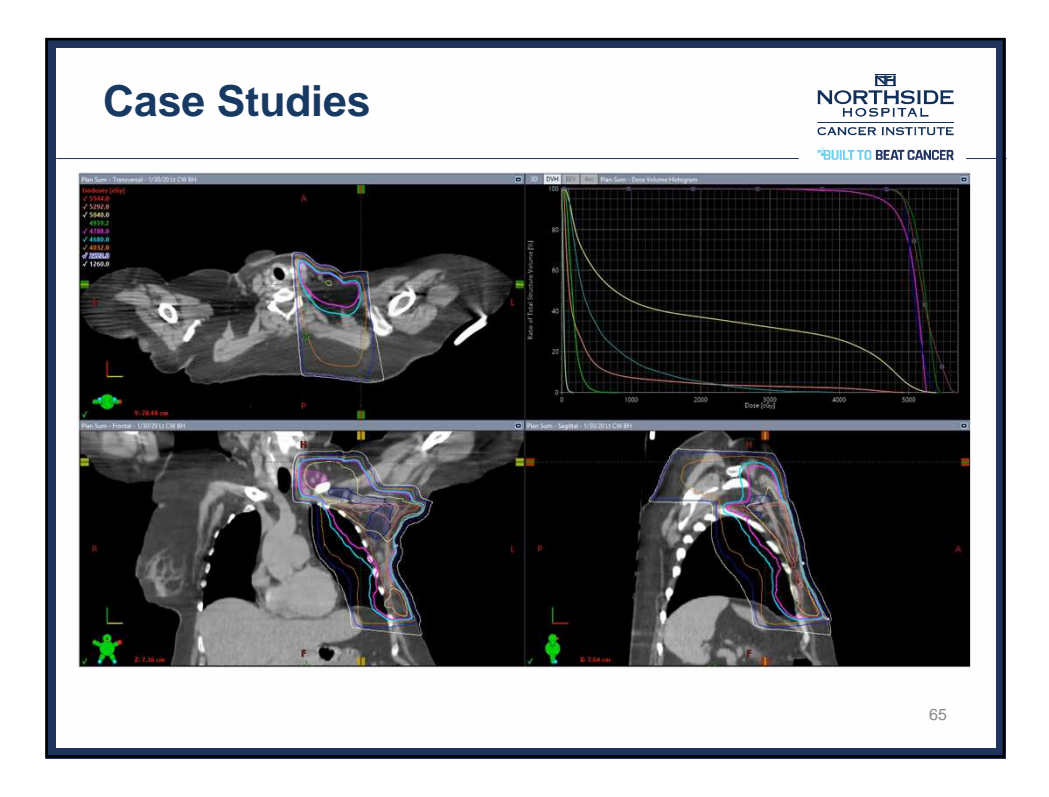

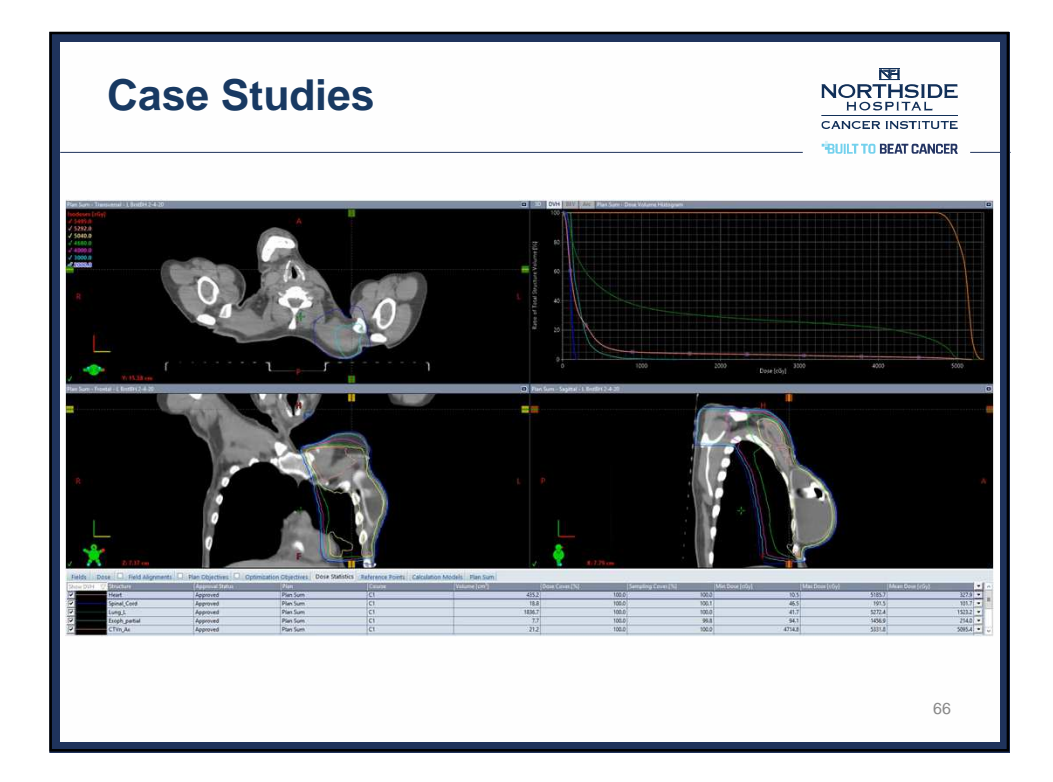

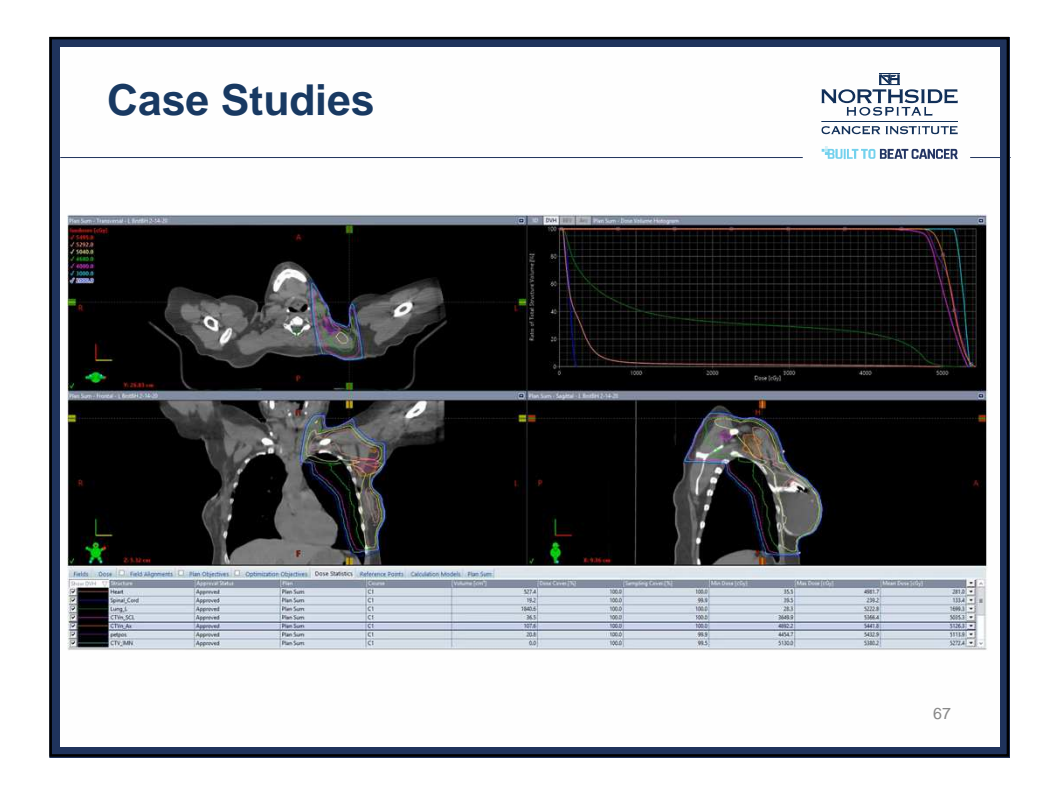

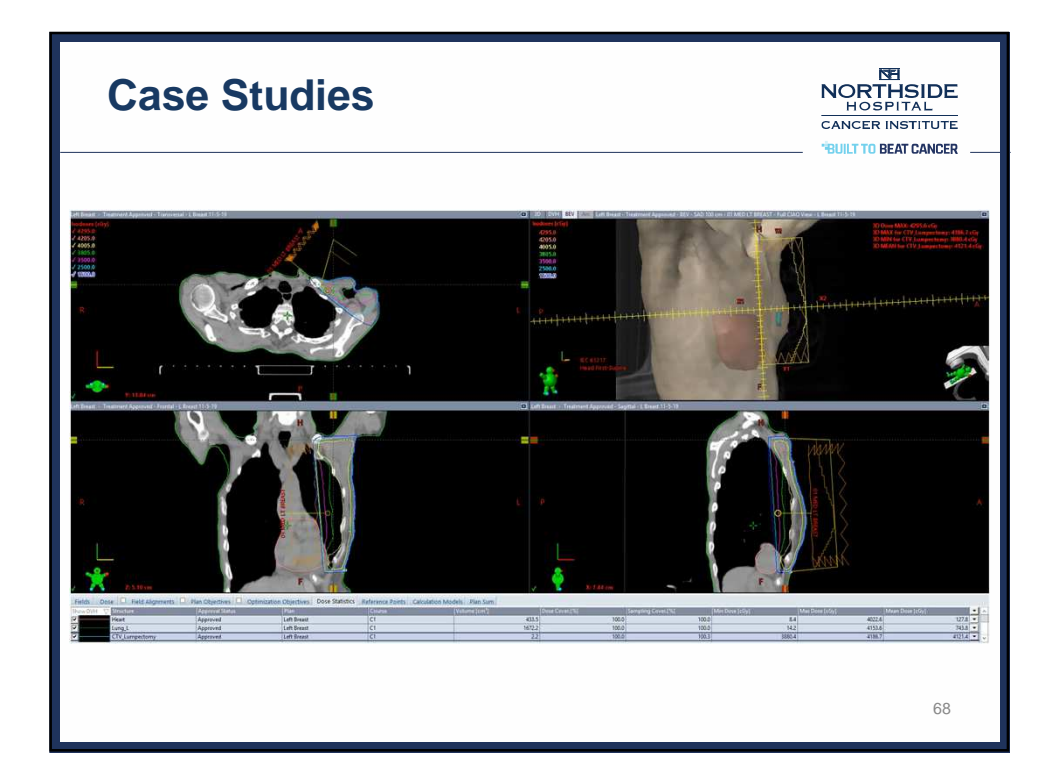

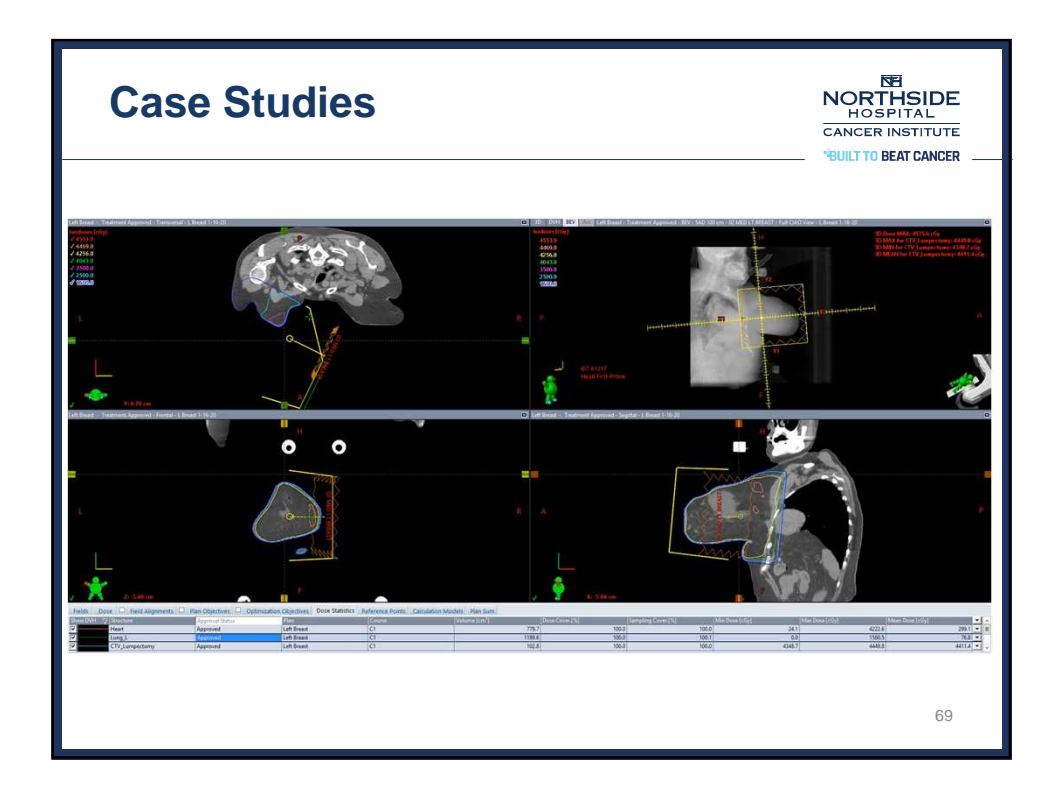

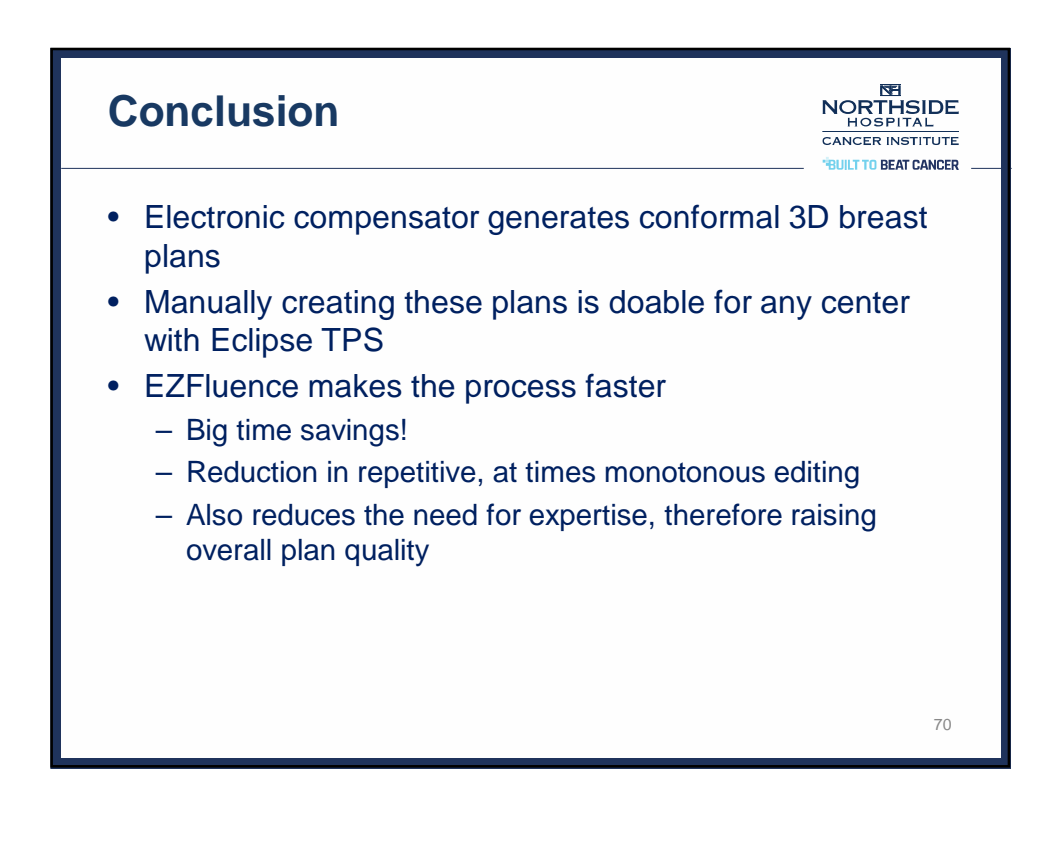

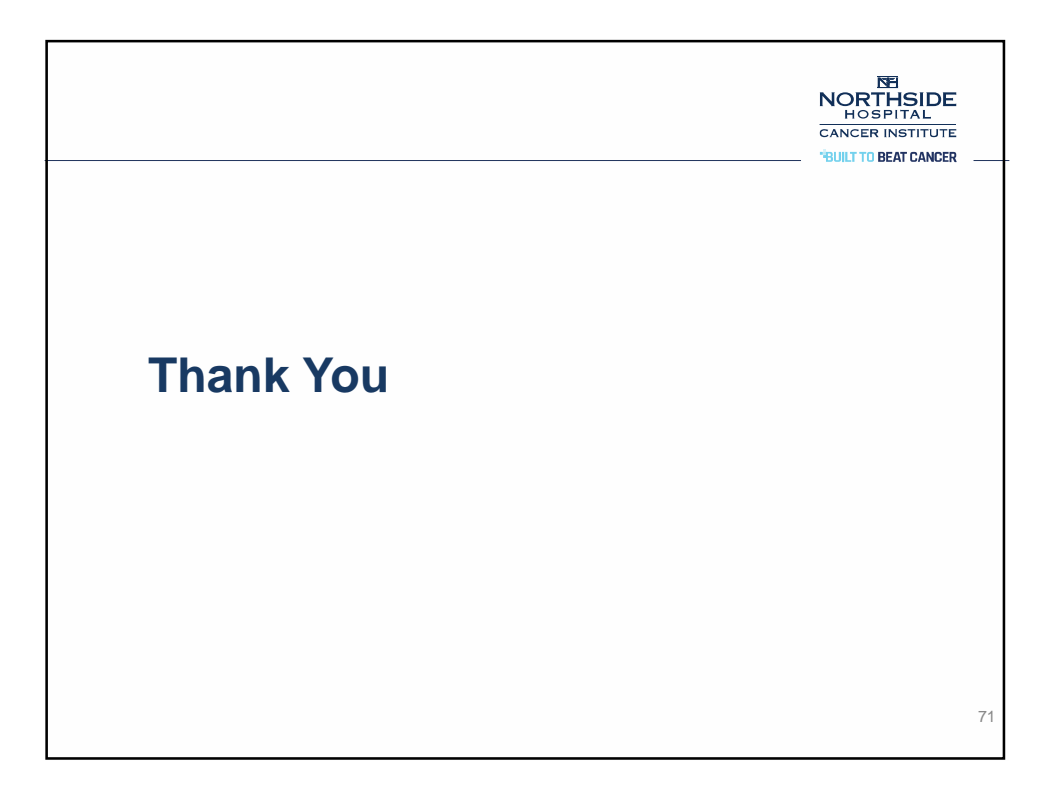